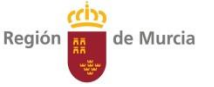

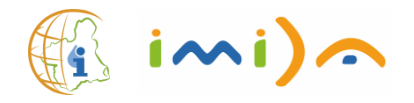

# Visor para el diseño de EVC desarrollado por la Consejería de Agua, Agricultura, Ganadería, Pesca y Medio Ambiente-IMIDA.

Proyecto: "FEDER 14-20 IMIDA-D-25 Impulso a la economía circular en la agricultura y la gestión del agua mediante el uso avanzado de nuevas tecnologías.

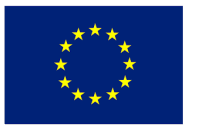

Unión Europea

Fondo Europeo de Desarrollo Regional "Una manera de hacer Europa"

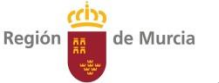

Decreto-Ley n.º 2/2019, de 26 de diciembre, de Protección Integral del Mar Menor

Implantación de Estructuras Vegetales de Conservación (EVC) en las explotaciones agrícolas

<u>Artículo 36.</u> Obligación de implantación de estructuras vegetales de conservación y fajas de vegetación.

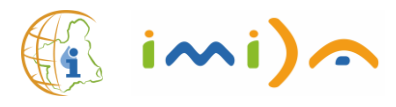

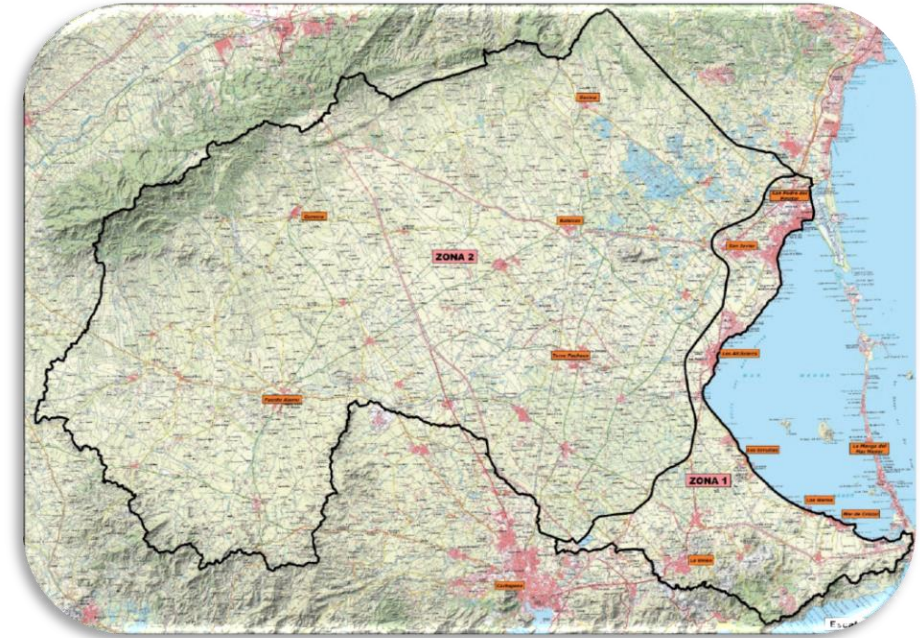

Las explotaciones agrícolas que incluyan tierras de cultivo bajo **SISTEMAS DE REGADÍO**, deberán establecer en ellas estructuras vegetales de conservación (**EVC**) destinadas a la retención y regulación de aguas, control de escorrentías, absorción de nutrientes y protección frente a la erosión del suelo.

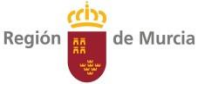

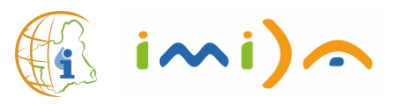

#### 1.Justificación agronómico-ambiental

Retención parcial y regulación (laminación) de caudales y, por tanto, importante efecto en la retención de partículas sólidas.

• Zonas de refugio y alimentación para numerosa fauna beneficiosa, en especial, polinizadores, avifauna y multitud de artrópodos que actúan como enemigos naturales de plagas de nuestros cultivos, lo que redundará en una menor necesidad de utilización de productos fitosanitarios.

• Recuperación de funciones ecológicas de la cobertura vegetal natural y de otras estructuras tradicionales abandonadas como los ribazos.

#### 2.Diseño básico de la actuación

Previo al diseño definitivo de **EVC**, es conveniente realizar un análisis SIG o cartográfico de los principales factores que caracterizan la zona y afectan al movimiento del agua de escorrentía donde se va actuar y, en especial, donde se pueden formar regueros en la zona de cultivo, donde se producirían los mayores arrastres.

•Estos puntos deberían ser debidamente contrastados con la realidad del terreno y parcelación agrícola (unidades de explotación).

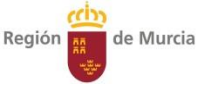

#### 2. Diseño básico de la actuación

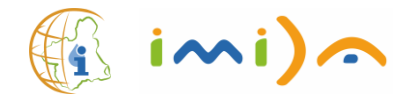

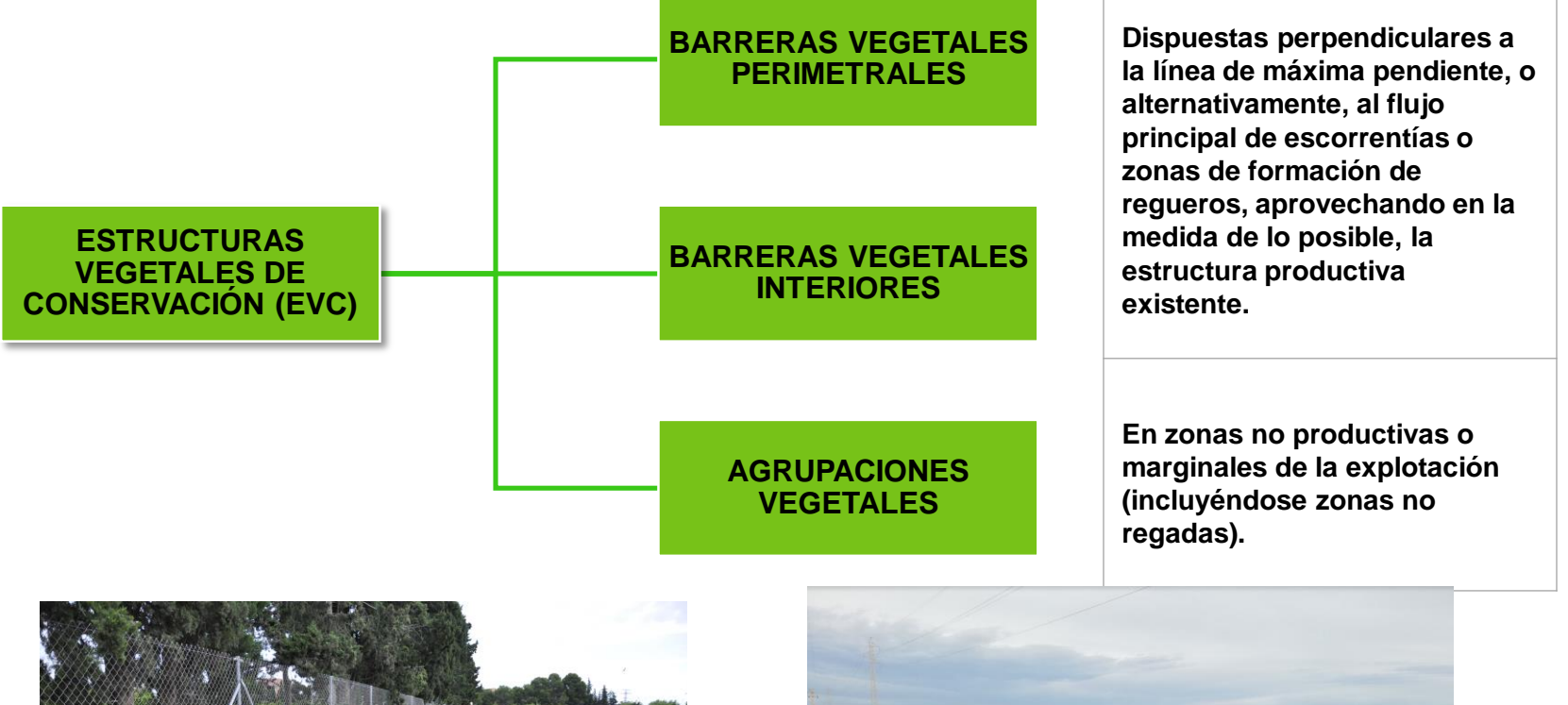

#### CIFEA de Torrepacheco

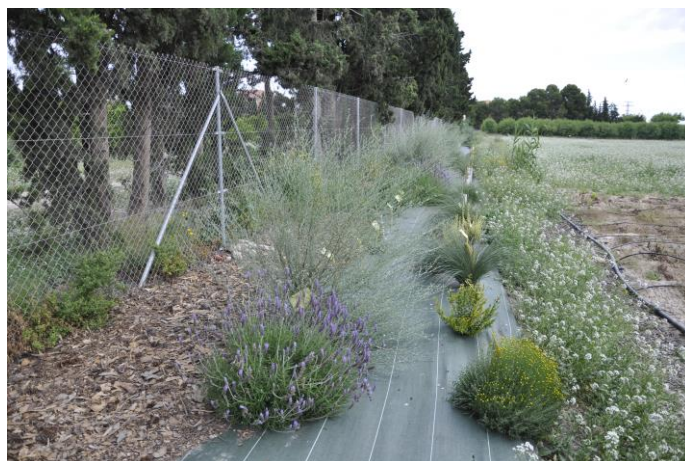

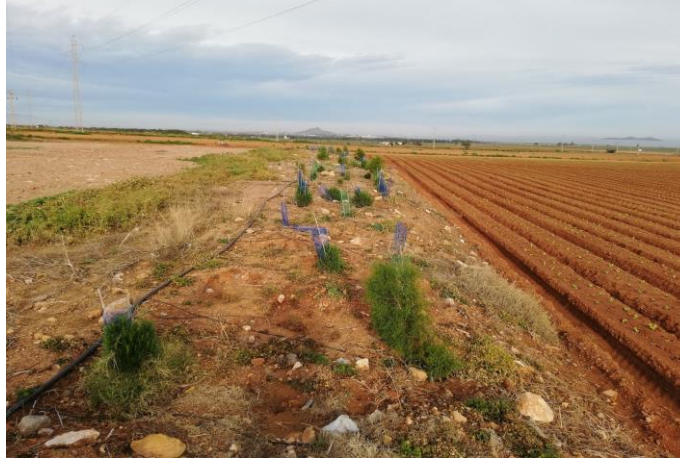

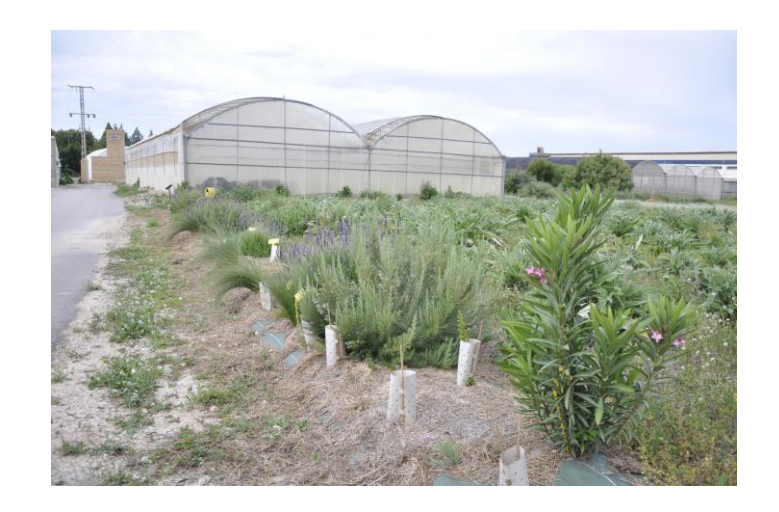

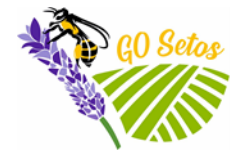

https://www.setosrm.org/

Setos multifuncionales para agricultura y biodiversidad en la Región de Murcia

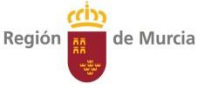

#### 2. Diseño básico de la actuación

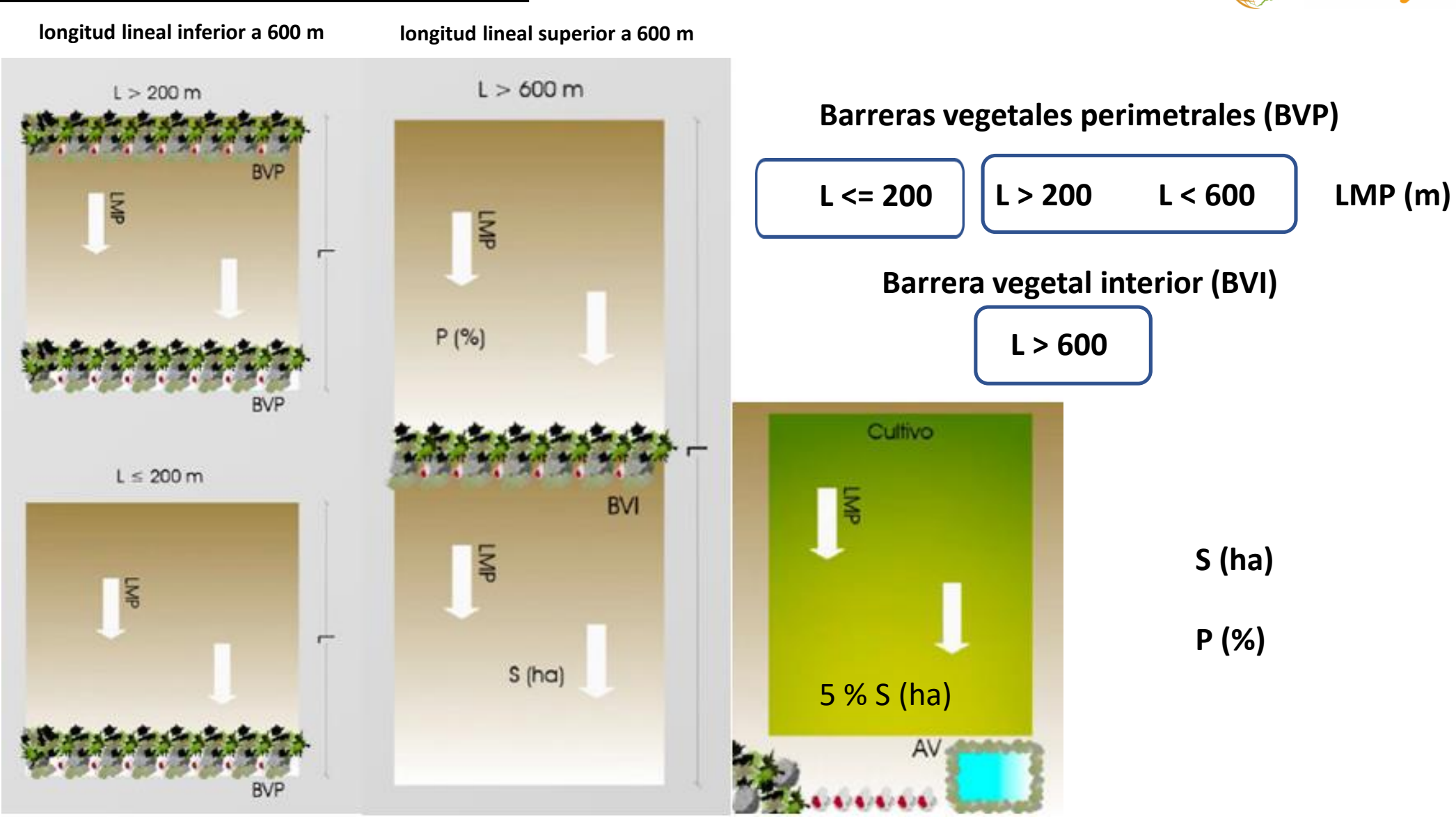

Esquemas de la disposición de las Estructuras Vegetales de Conservación (EVC) según tipo (BV Perimetrales y BV Interiores), dimensión de la parcela (S), longitud de la parcela (L), pendiente (%) y dirección de máxima pendiente (LMP). Agrupaciones vegetales (AV)

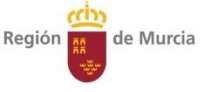

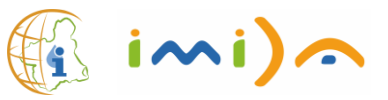

## Cuadro n.º 1: Barreras a implantar en parcelas (unidades de explotación).

| Pendiente media                                         | Separación máxima  | Anchura mínima de las |  |  |  |  |  |
|---------------------------------------------------------|--------------------|-----------------------|--|--|--|--|--|
| del terreno (%)                                         | entre barreras (m) | barreras (m)          |  |  |  |  |  |
| Parcelas con una superficie menor o igual a 2 hectáreas |                    |                       |  |  |  |  |  |
| < 5                                                     | No se aplica       | -                     |  |  |  |  |  |
| 5-10                                                    | 200                | 1-2                   |  |  |  |  |  |
| > 10                                                    | 100                | 2-3                   |  |  |  |  |  |
| Parcelas con una superficie superior a 2 hectáreas      |                    |                       |  |  |  |  |  |
| < 3                                                     | 400                |                       |  |  |  |  |  |
| 3-5                                                     | 200                |                       |  |  |  |  |  |
| 6-8                                                     | 100                | 1-2                   |  |  |  |  |  |
| 8-10                                                    | 50                 |                       |  |  |  |  |  |
| 11-15                                                   | 40                 | 2.2                   |  |  |  |  |  |
| > 15                                                    | 30                 | 2-3                   |  |  |  |  |  |

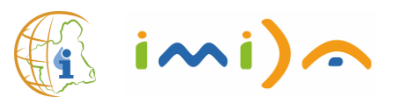

## 3. <u>Herramienta de apoyo para el diseño de EVC</u>

El grupo SIGyT del IMIDA, ha diseñado una herramienta informativa, que previa inclusión de las características de una parcela dibujará la ubicación de las barreras vegetales conforme al DL 2/2019.

Previo al diseño, análisis de las variables que intervienen en la ubicación y tamaño:

- Localización de la parcela (referencia SIGPAC o Catastral).
- Zona de ámbito del DL 2/2019 (zona 1 ó zona 2)
- Definición de unidad de explotación (dibujarla si es distinta a la parcela catastral).
- Superficie de la parcela o unidad de producción (ha)
- Longitud dela parcela (m)

Región

de Murcia

- Determinación y longitud de la línea de máxima pendiente LMP (Dirección)
- Cálculo de la pendiente (%)
- Cálculo de la acumulación de flujo de escorrentía (dirección).

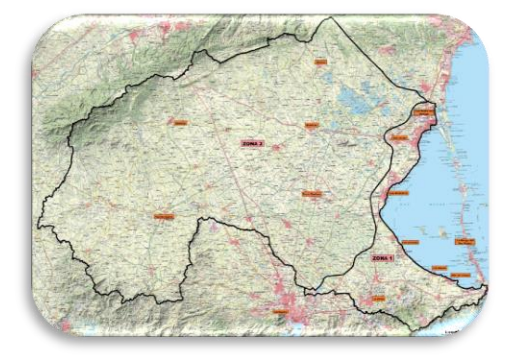

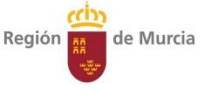

#### Herramienta de apoyo para el diseño de EVC

# https://geoportal.imida.es/evc/

#### pion de Murcia EVC DL2/2019

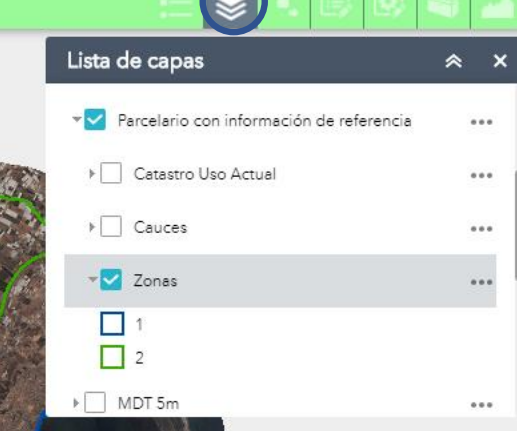

#### cerca de

88.872,470 4,193,512

#### 1.- Objetivo de este visor:

Diseñar una herramienta informativa que previa inclusión de las características de una parcela dibujará la ubicación de las barreras vegetales conforme al DL 2/2019, para el control de las escorrentías, mitigando la movilización de partículas del suelo y nutrientes que estos contienen, por el arrastre provocado por las escorrentías.

2 - Diseño hásico de las estructuras

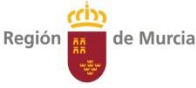

### Capas de apoyo para el diseño de EVC

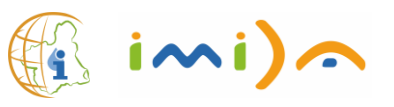

El grupo SIGyT del IMIDA, ha diseñado una herramienta informativa, que previa inclusión de las características de una parcela dibujará la ubicación de las barreras vegetales conforme al DL 2/2019.

Previo al diseño, análisis de las variables que intervienen en la ubicación y tamaño:

- Limites de las parcela (SIGPAC o CATASTRO).
- Zona DL 2/2019 de Protección Integral del Mar Menor.
- •Modelo digital de elevaciones del IGN del PNOA 2016 (5 m).
- Pendiente (%) derivada del modelo digital de elevaciones del IGN del PNOA 2016 (5 m).
- Acumulación de flujo derivado del modelo digital de elevaciones del IGN del PNOA 2016 (5 m).
- Ortofoto IGN del PNOA 2019 (50 cm)
- Curvas de nivel IGN mapa topográfico nacional 1:25.000 (5 m)
- Cauces IGN mapa topográfico nacional 1:25.000

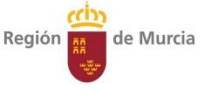

#### Modelo digital de Elevaciones y cauces de ramblas (CNIG del año 2016)

#### https://geoportal.imida.es/evc/

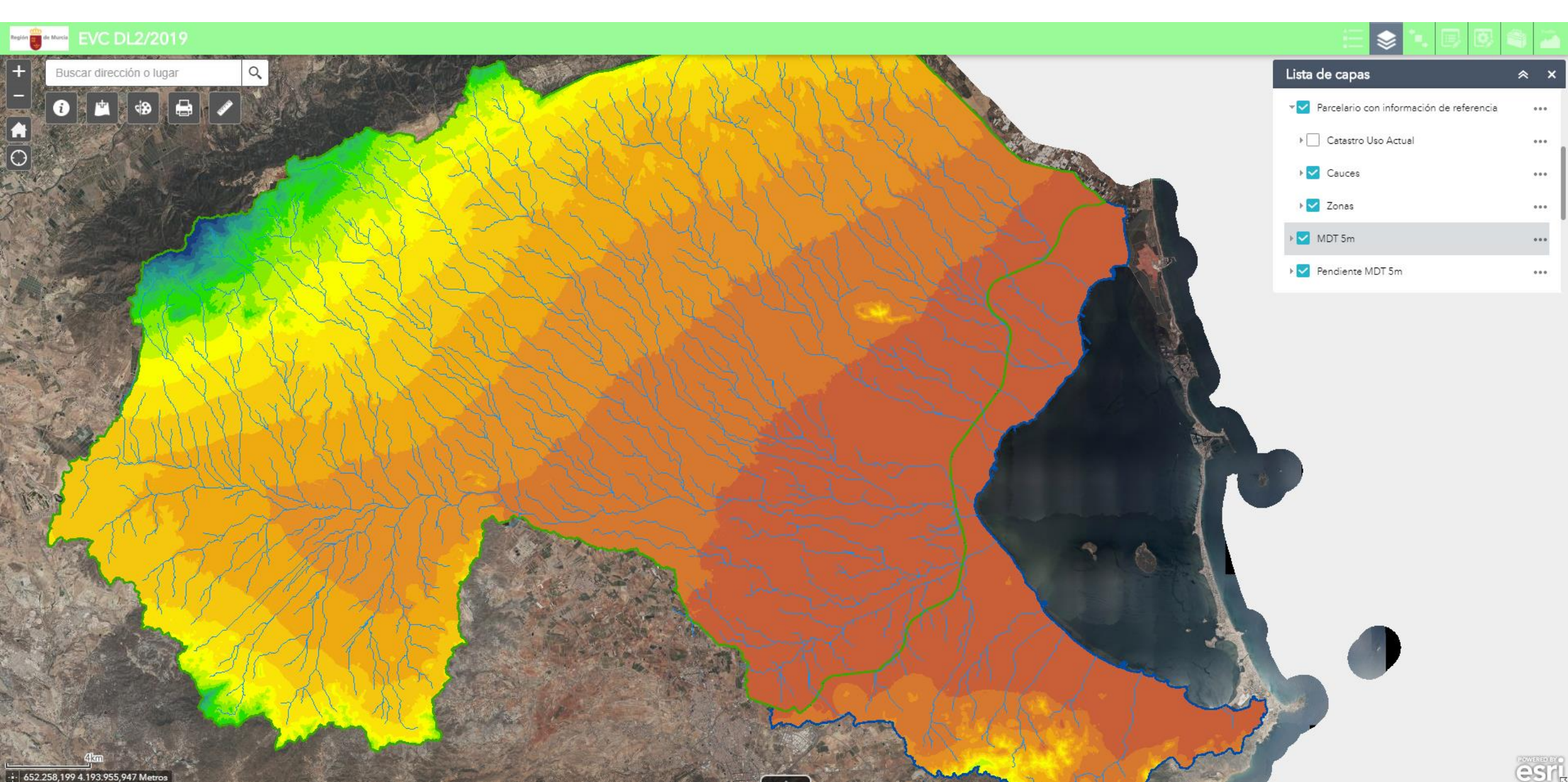

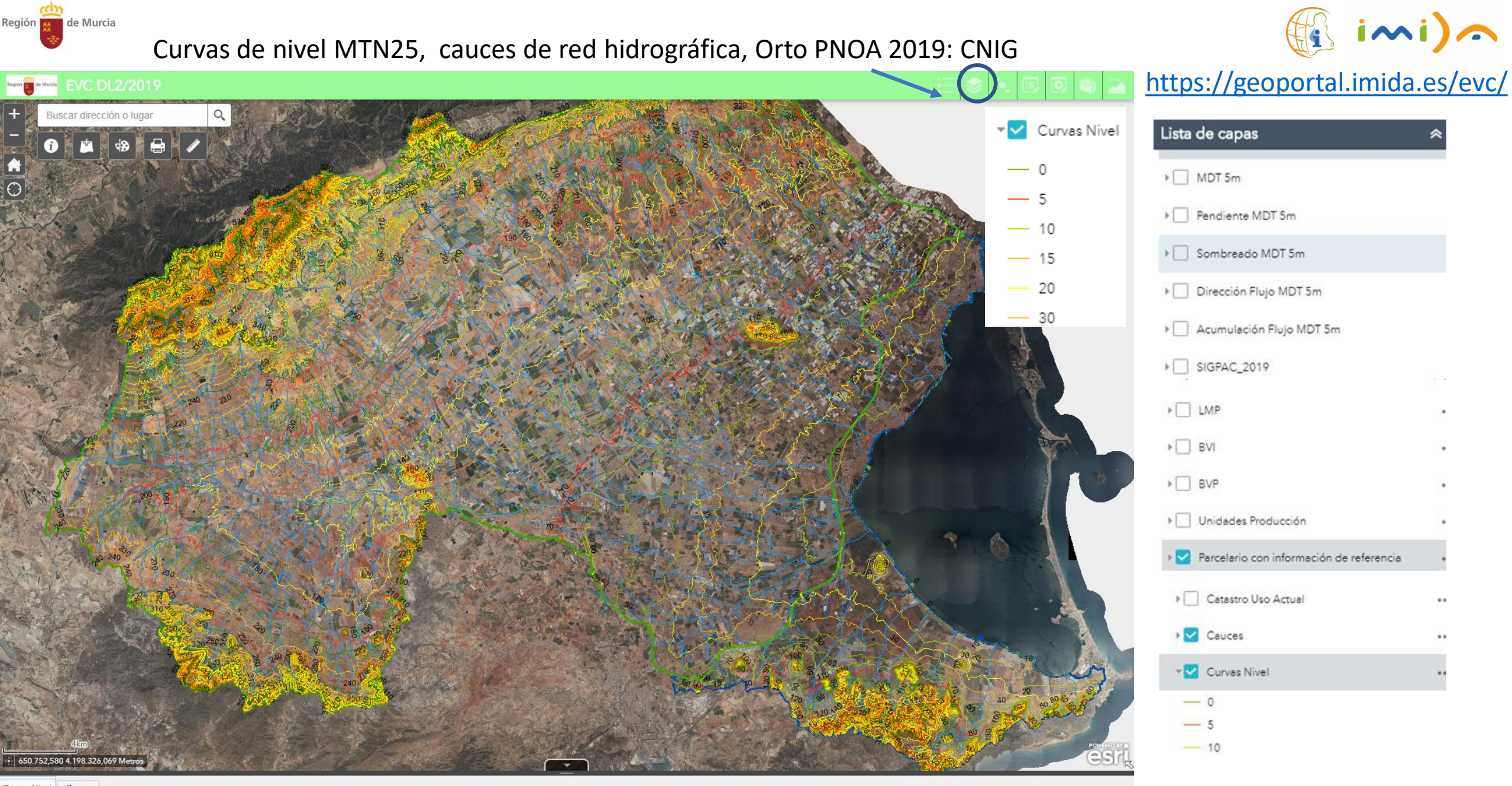

| Curvas Nivel Zonas                                                                     |  |       |          |            |          |            |      |           |       |              |                  |
|----------------------------------------------------------------------------------------|--|-------|----------|------------|----------|------------|------|-----------|-------|--------------|------------------|
| 🗰 Opciones 🔻 Filtrar por extensión de mapa 🛇 Acercar a 🕱 Borrar selección 🕐 Actualizar |  |       |          |            |          |            |      |           |       |              |                  |
| FID                                                                                    |  | Shape | OBJECTID | IdElemento | OrigenId | Productold | Cota | Categoria | Nivel | SHAPE_Leng   | Shape_Length     |
| 1                                                                                      |  |       | 1        | 431778     | 12431247 | 1          | 750  | 1         | 1     | 55,568899567 | 55,5688995669848 |

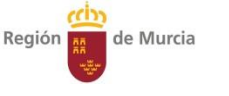

#### Cauces de ramblas y pendientes (%) basados en MDE05

#### https://geoportal.imida.es/evc/

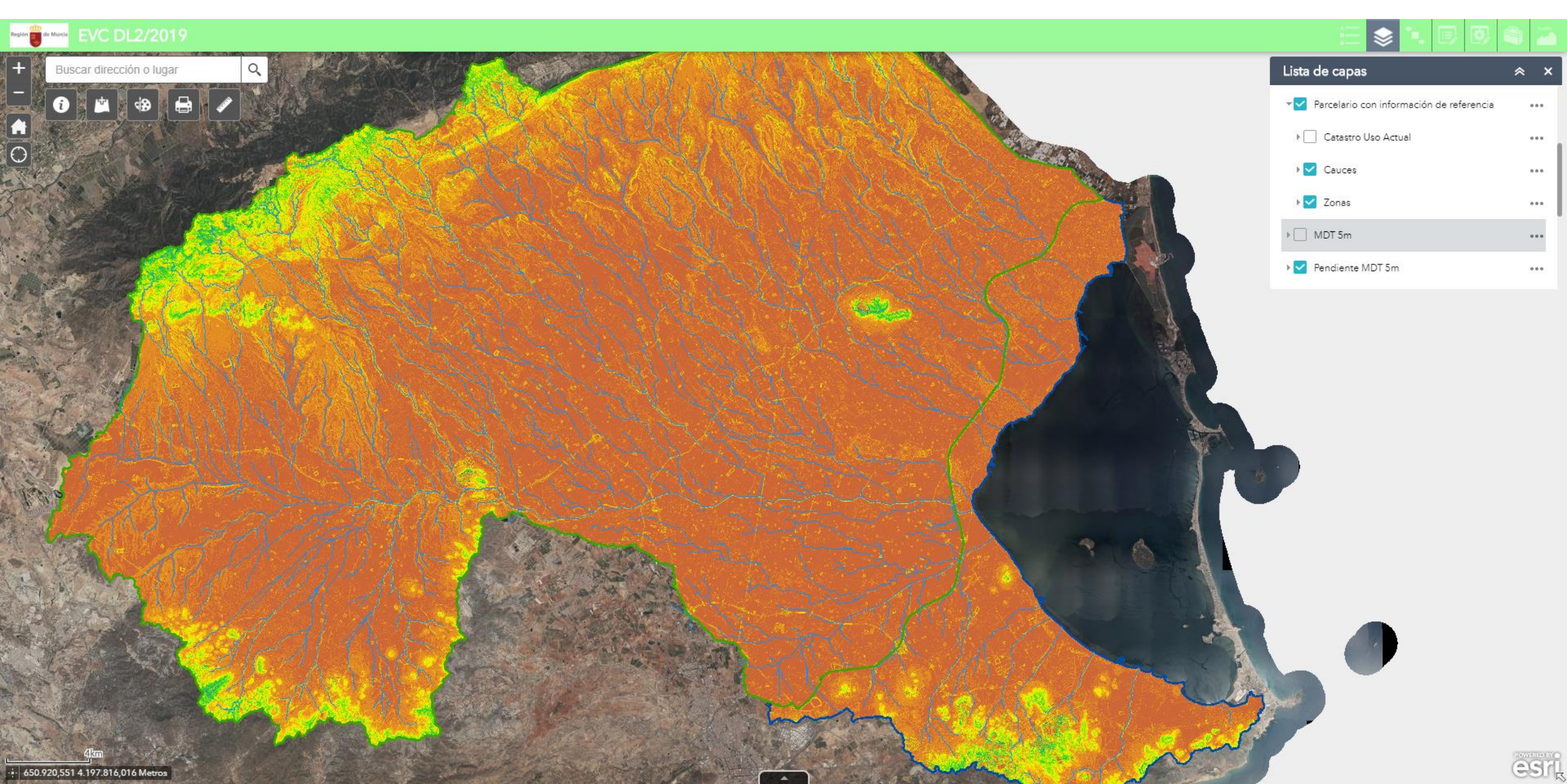

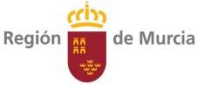

#### Cauces de ramblas y flujos de acumulación de agua basados en MDE05

#### https://geoportal.imida.es/evc/

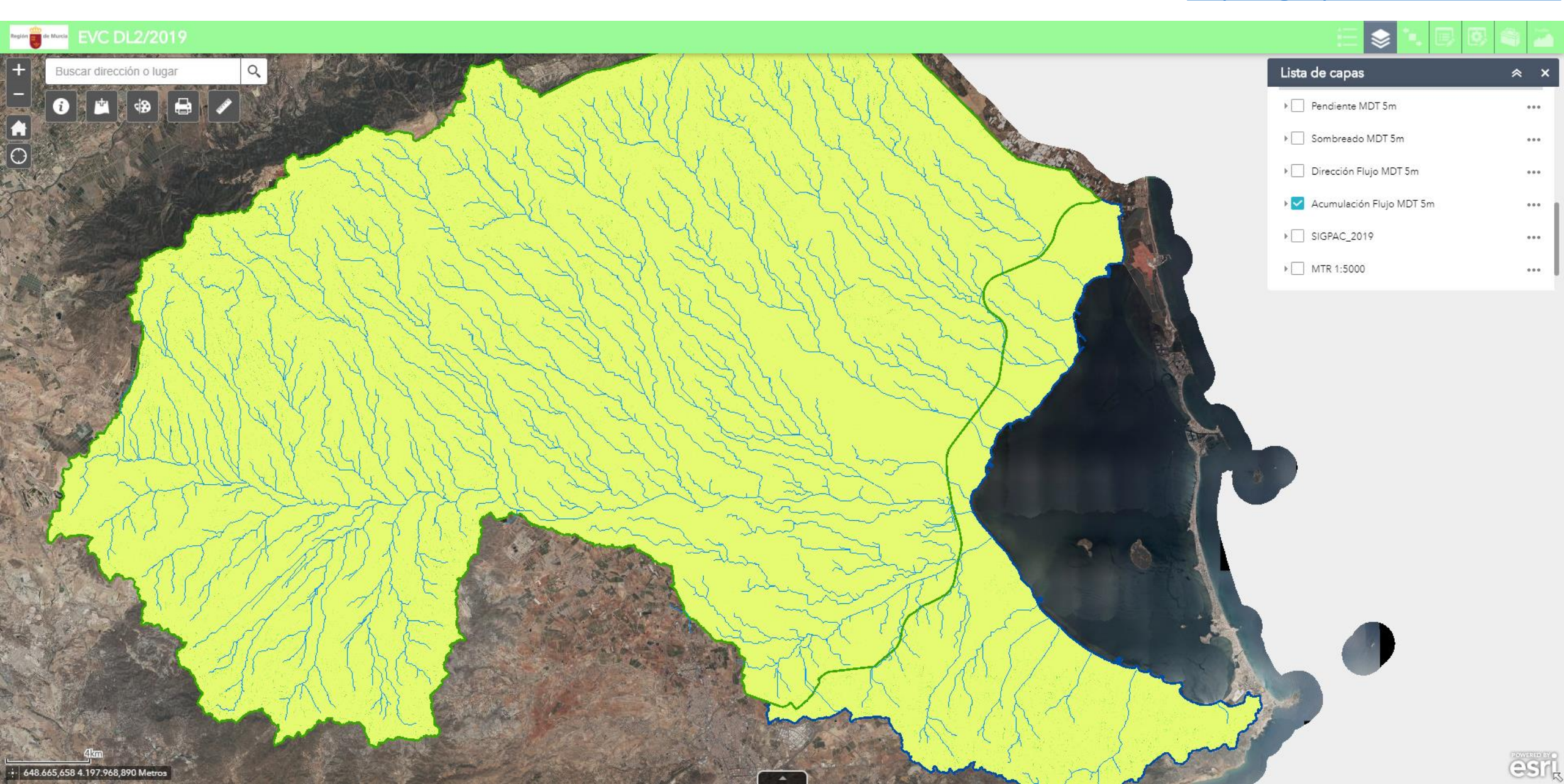

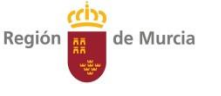

#### Parcela catastral con su valor medio de pendiente (%) basado en MDE05

https://geoportal.imida.es/evc/

imi)a

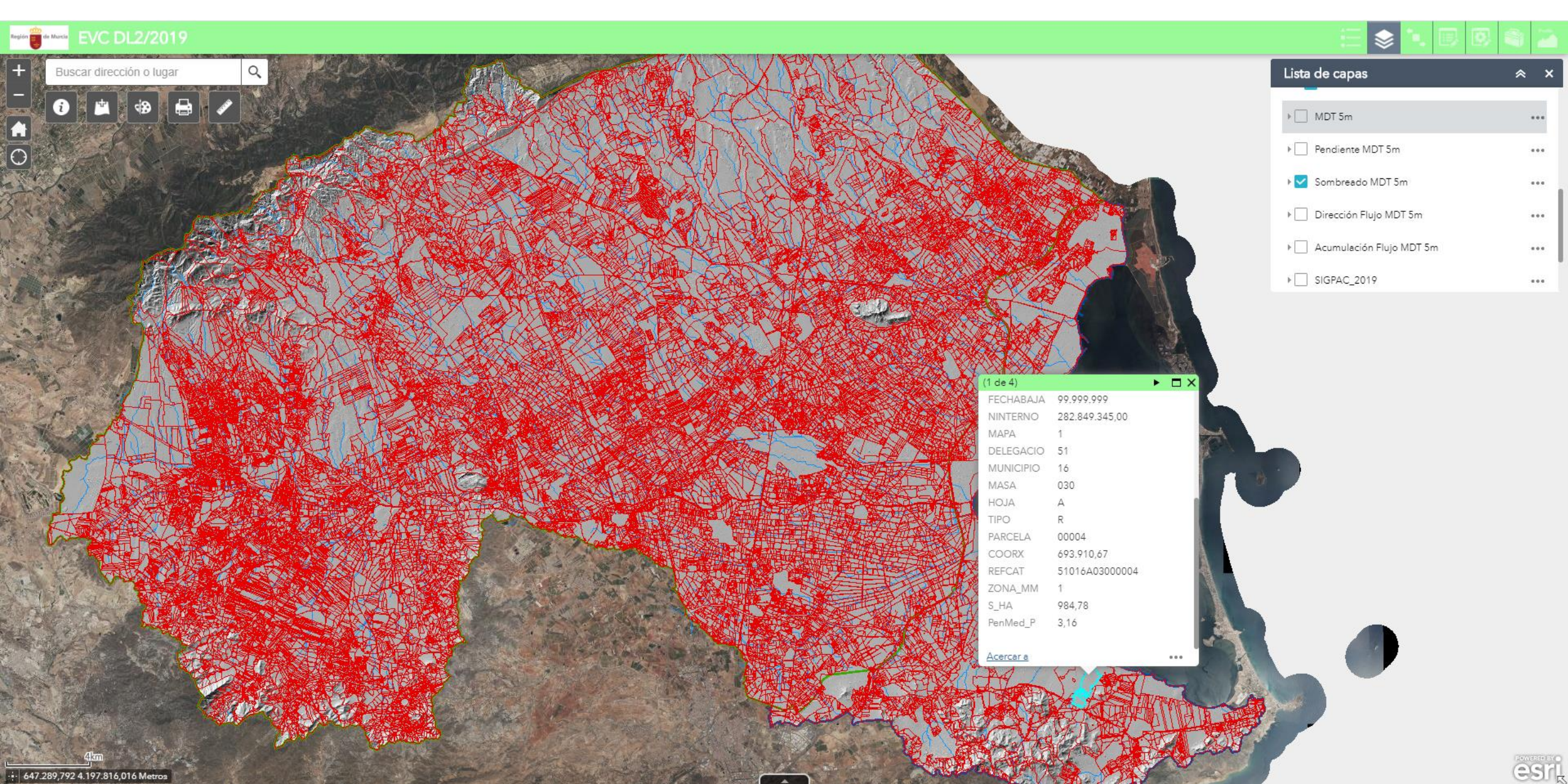

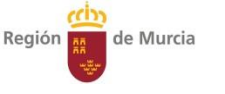

#### Herramienta de navegación a escalas anteriores

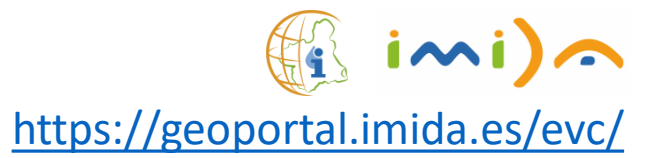

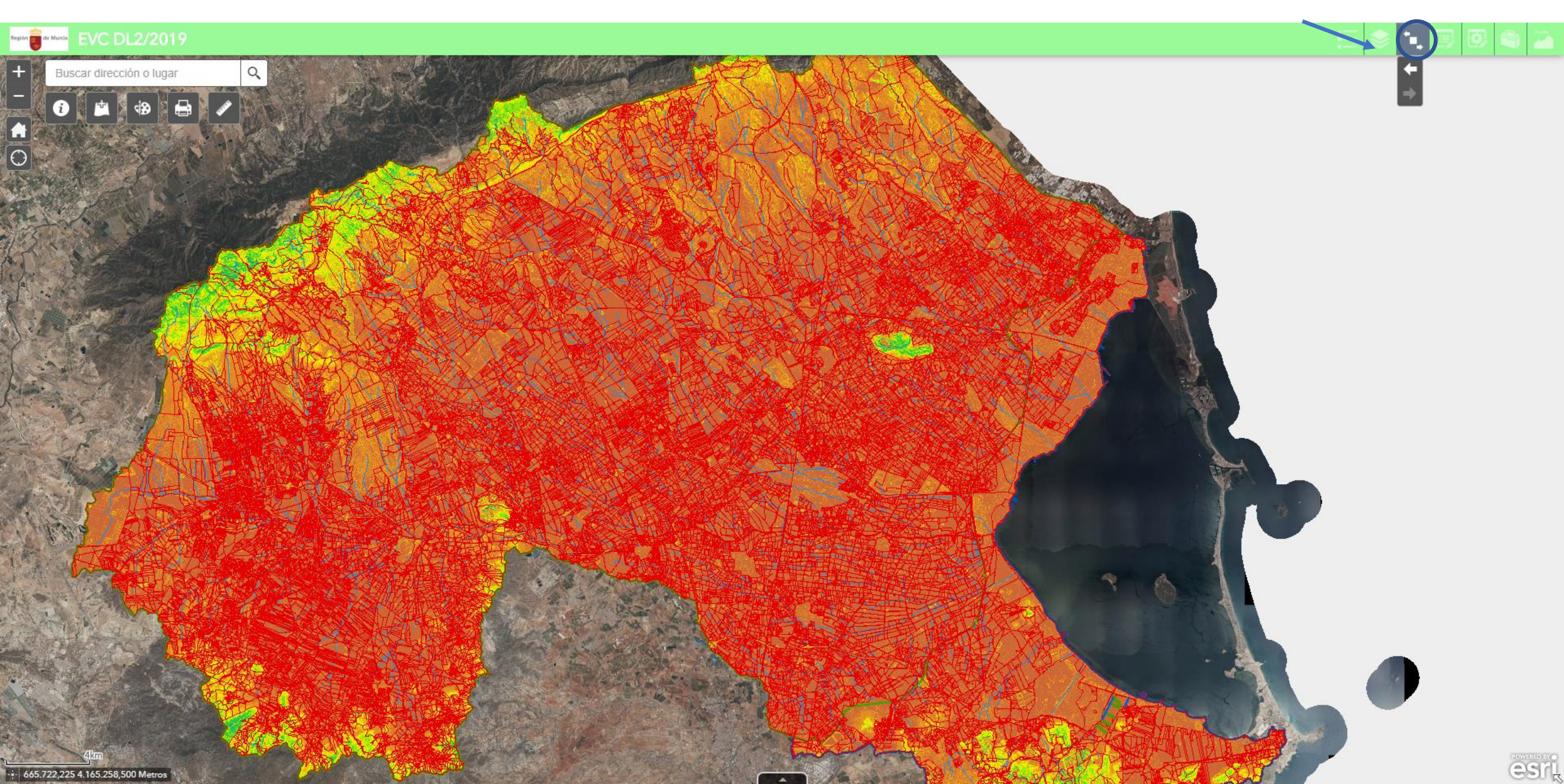

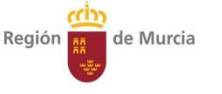

#### Herramienta para mostrar la leyenda de las capas visibles

https://geoportal.imida.es/evc/

imi)~

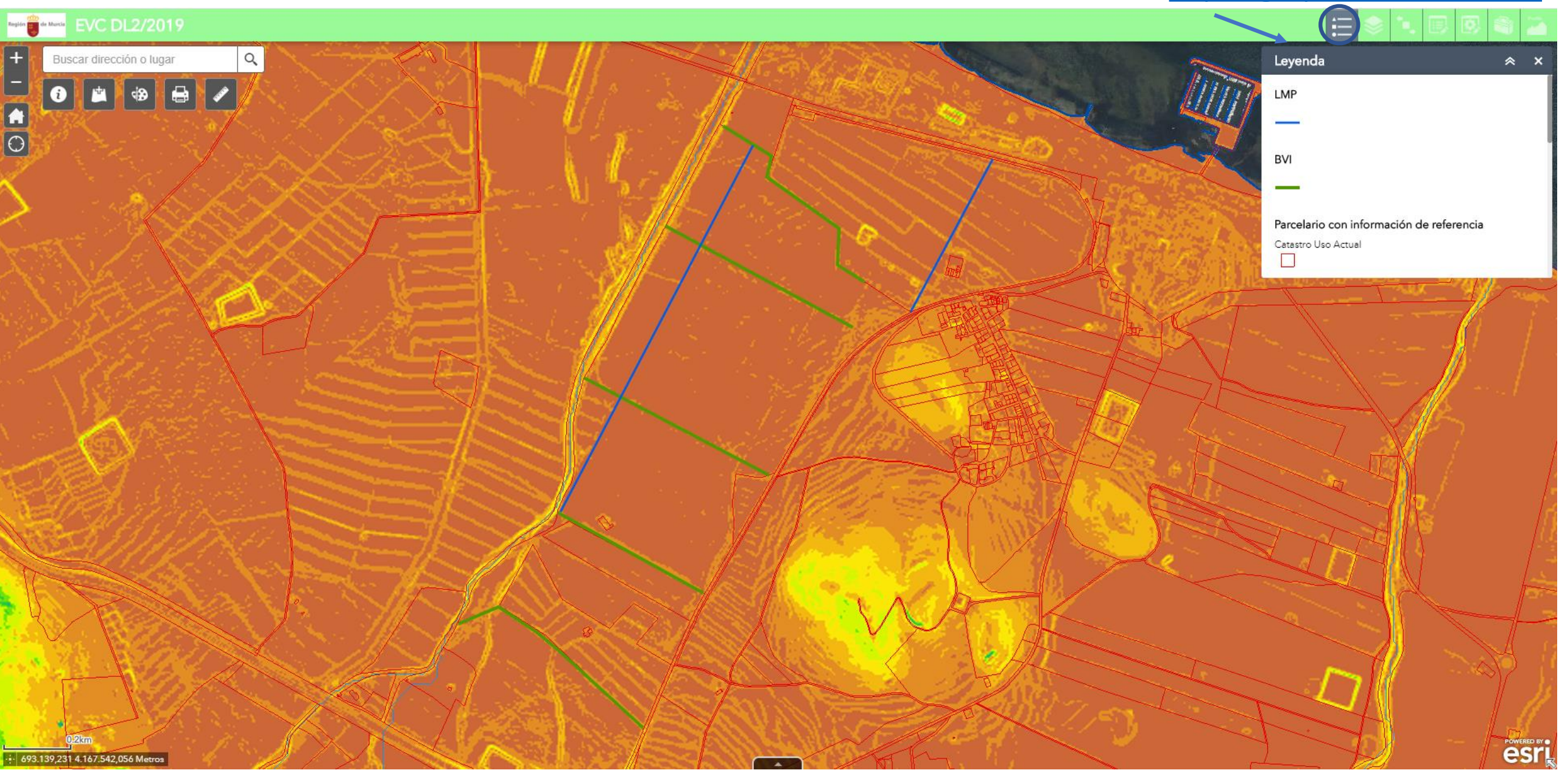

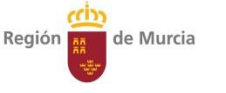

#### Cálculos y descarga del perfil de una línea de máxima pendiente

https://geoportal.imida.es/evc/

imi)a

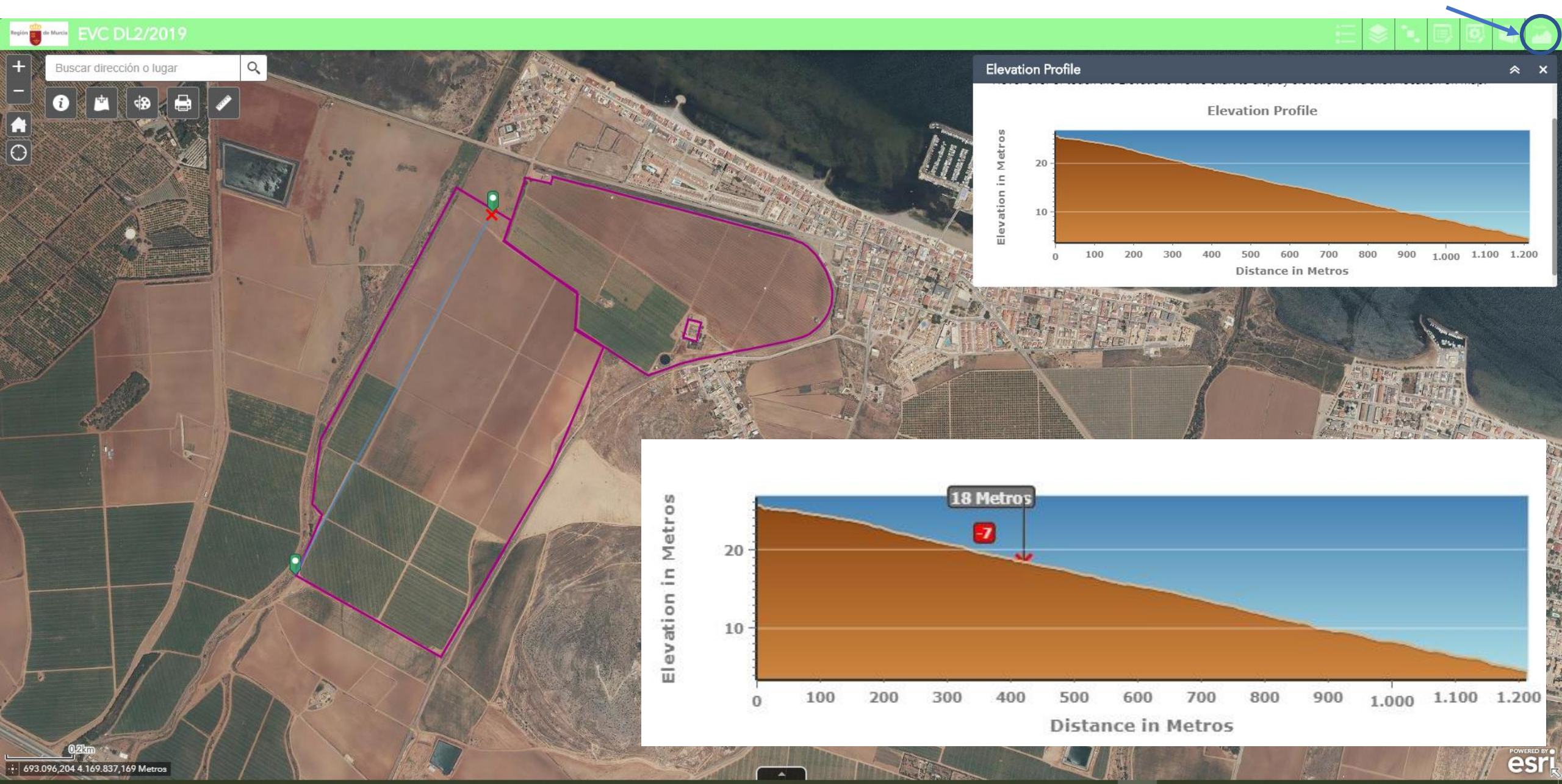

Región 🙀 de Murcia

#### Herramienta para añadir servicios interoperables WMS,...

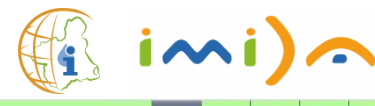

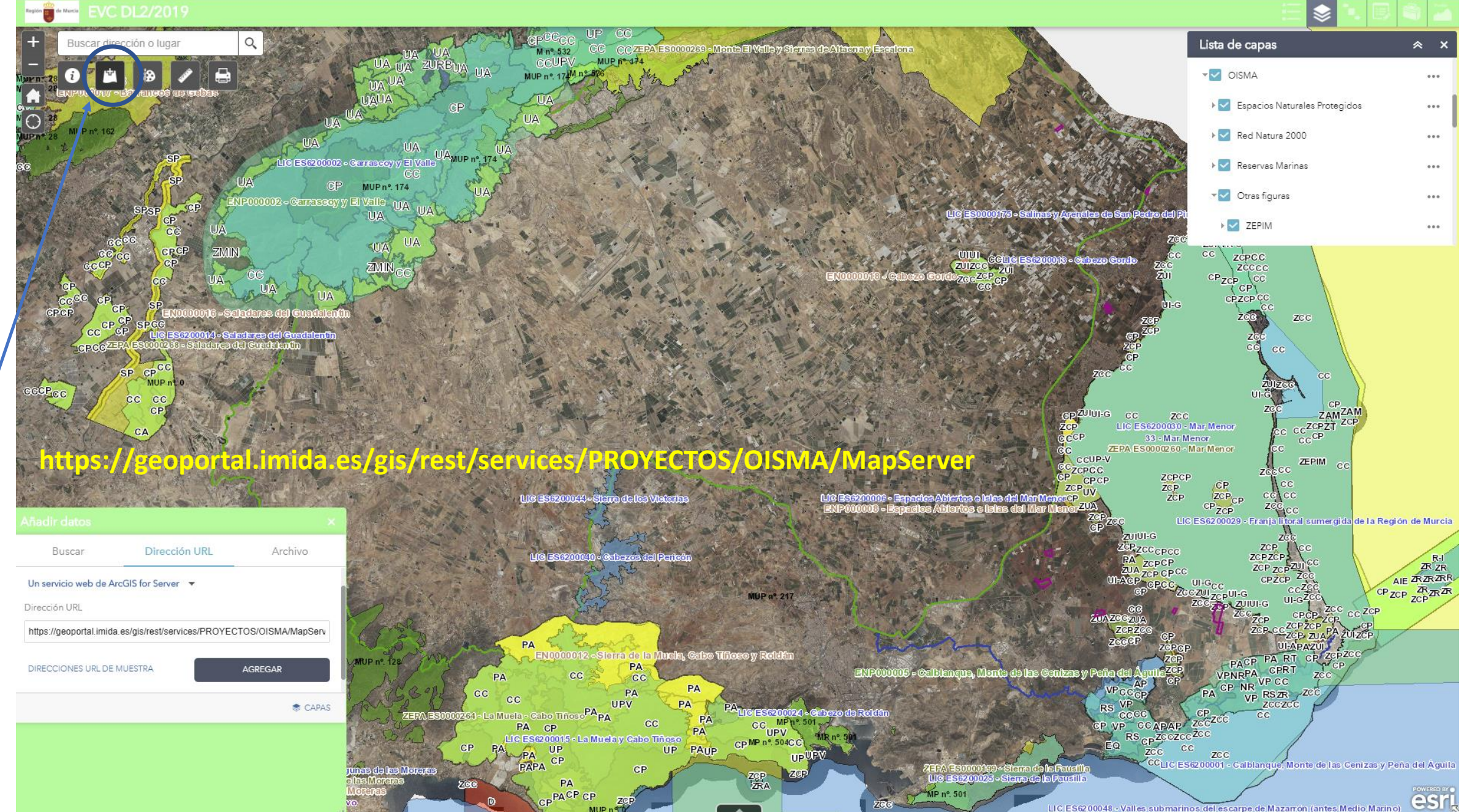

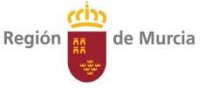

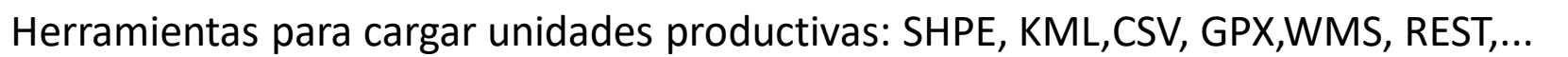

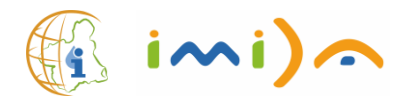

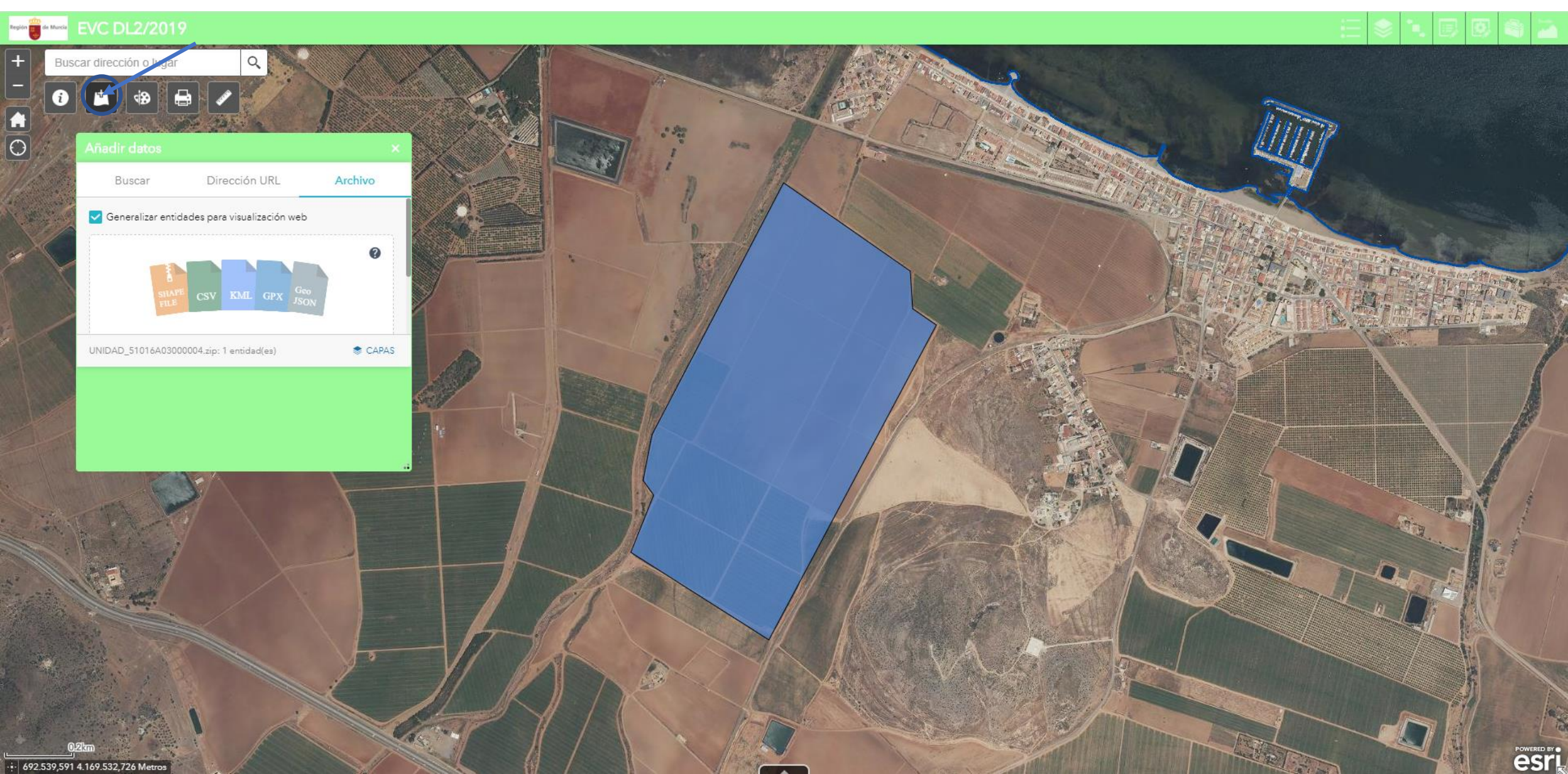

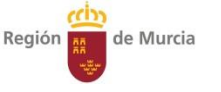

#### Herramientas para dibujar y medir unidades productivas/LMP/EVI

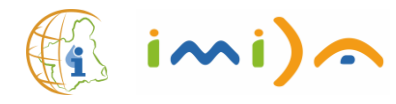

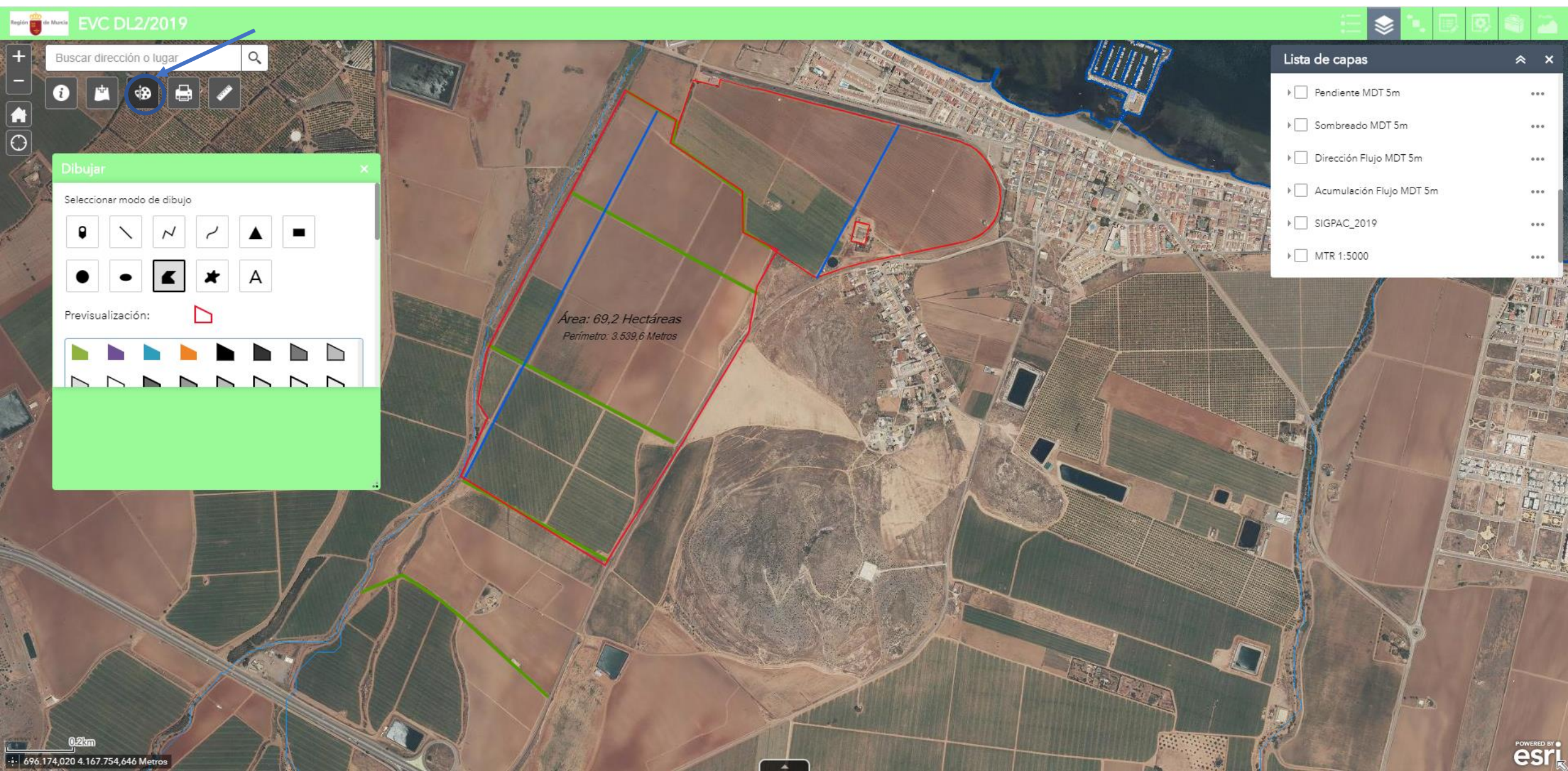

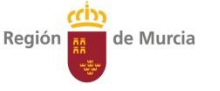

#### Herramientas para dibujar y medir unidades productivas/LMP/EVI

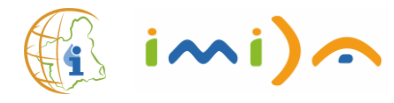

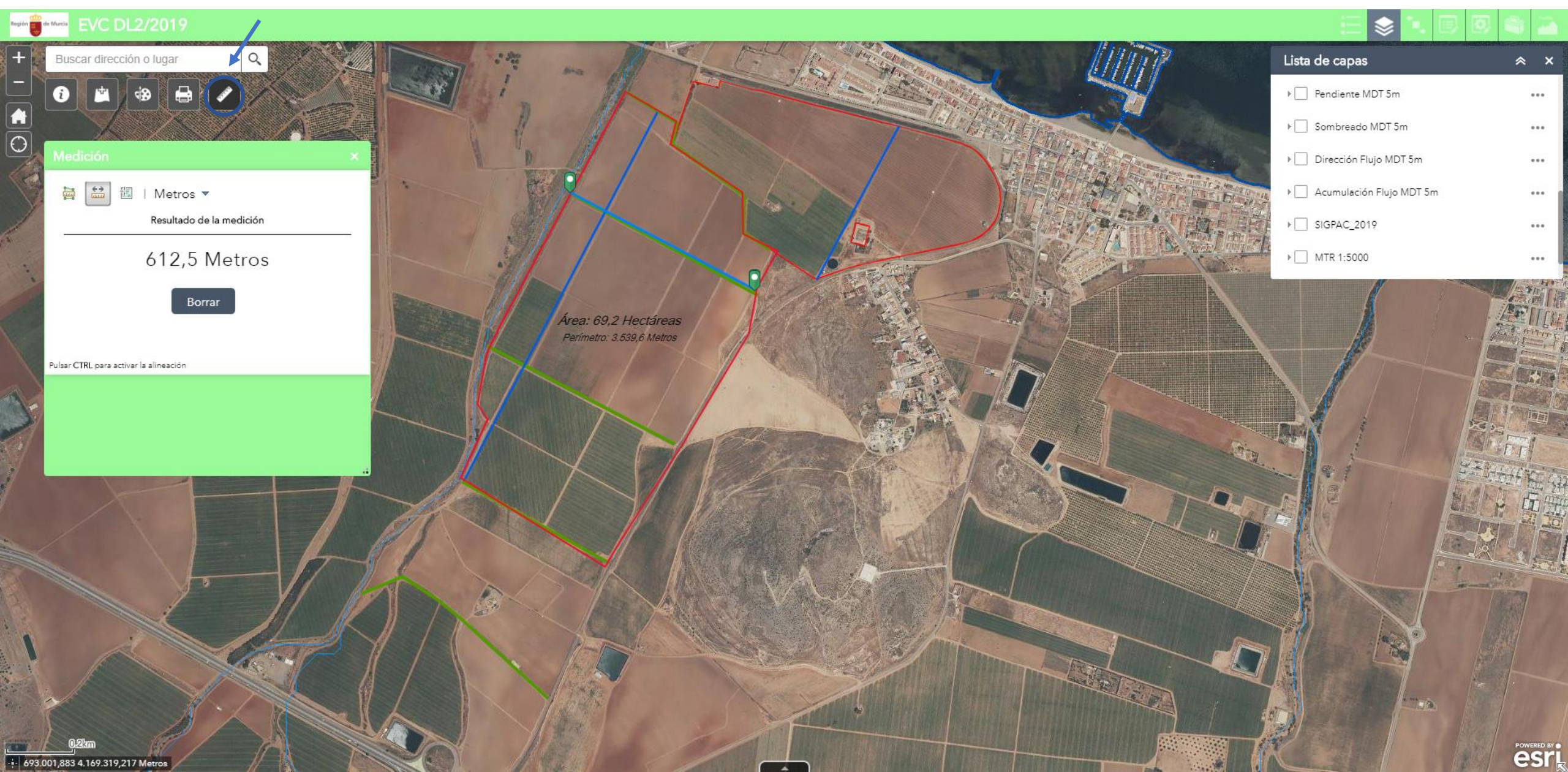

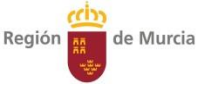

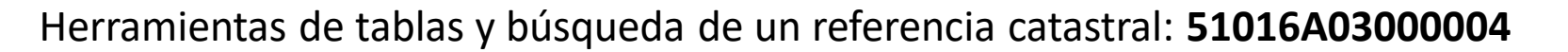

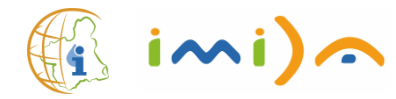

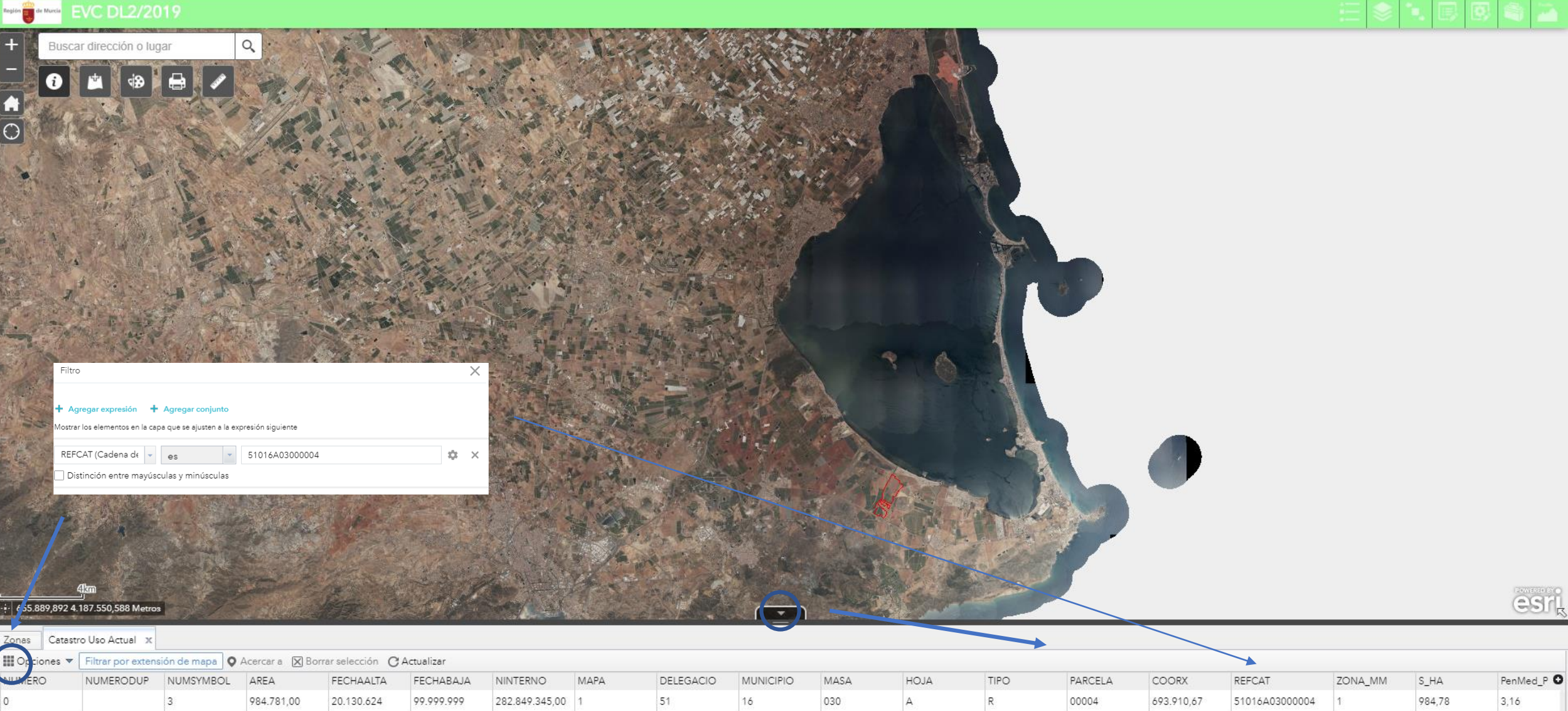

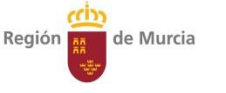

#### Herramientas para editar y grabar unidades productivas/LMP/EVI

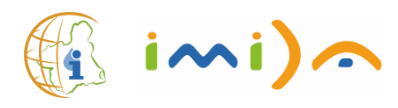

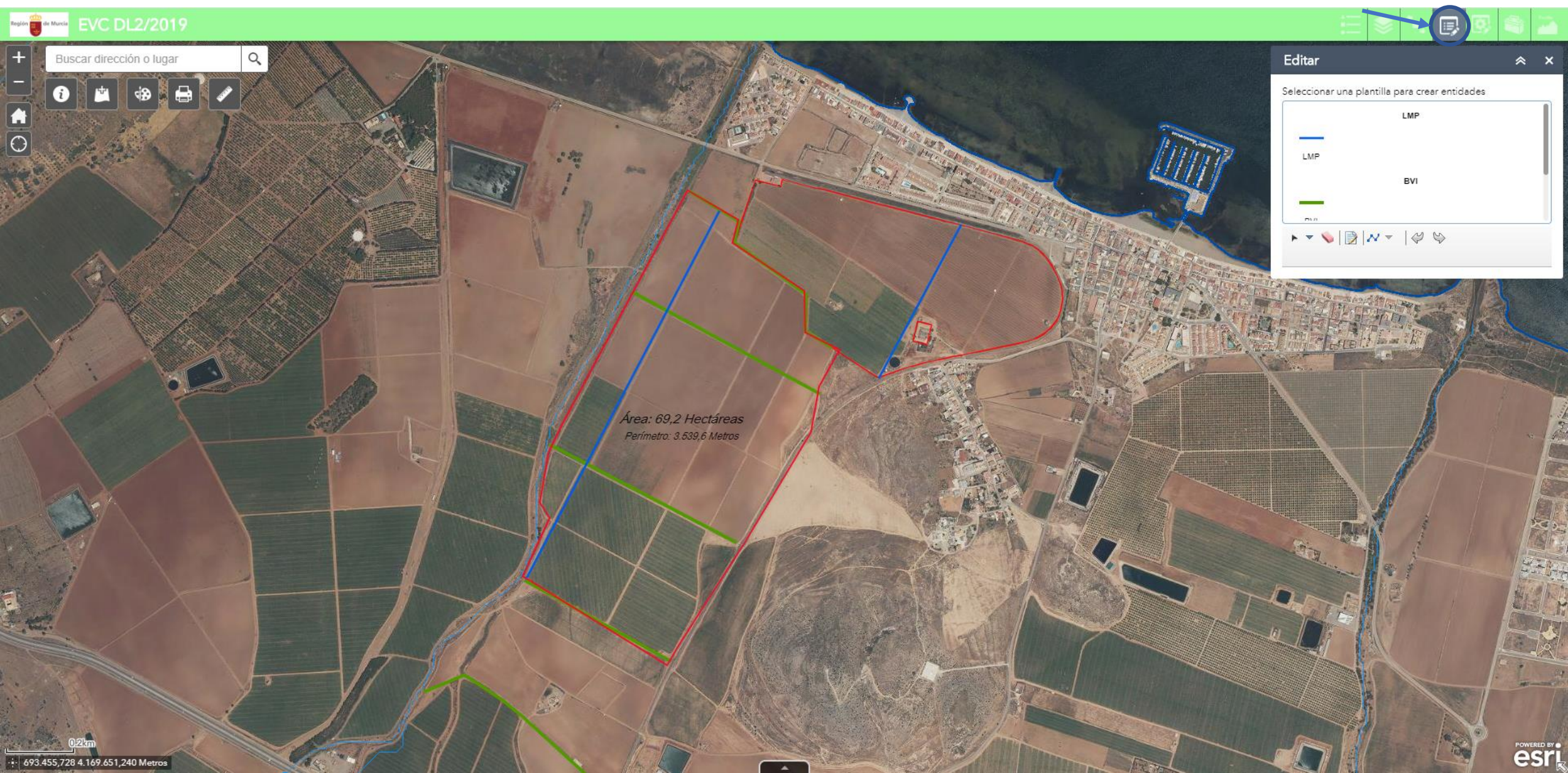

Región de Murcia

#### Herramientas para imprimir plano (PDF) con unidades productivas/LMP/EVI

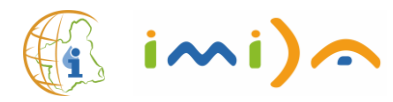

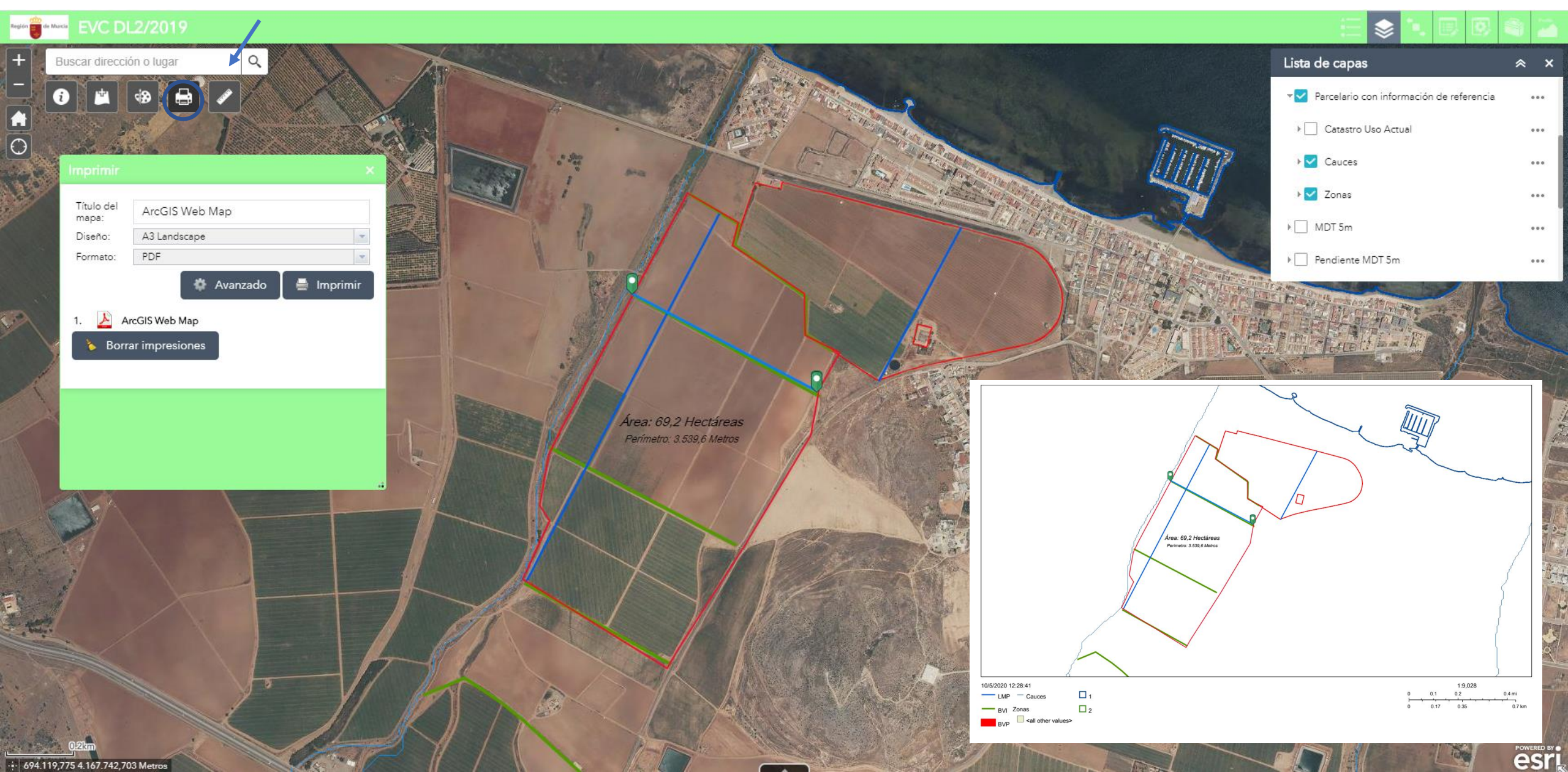

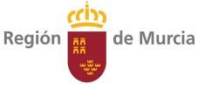

#### Paso 0: Comprobación de no coincidencia entre la unidad productiva y una parcela catastral

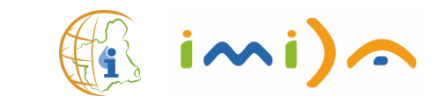

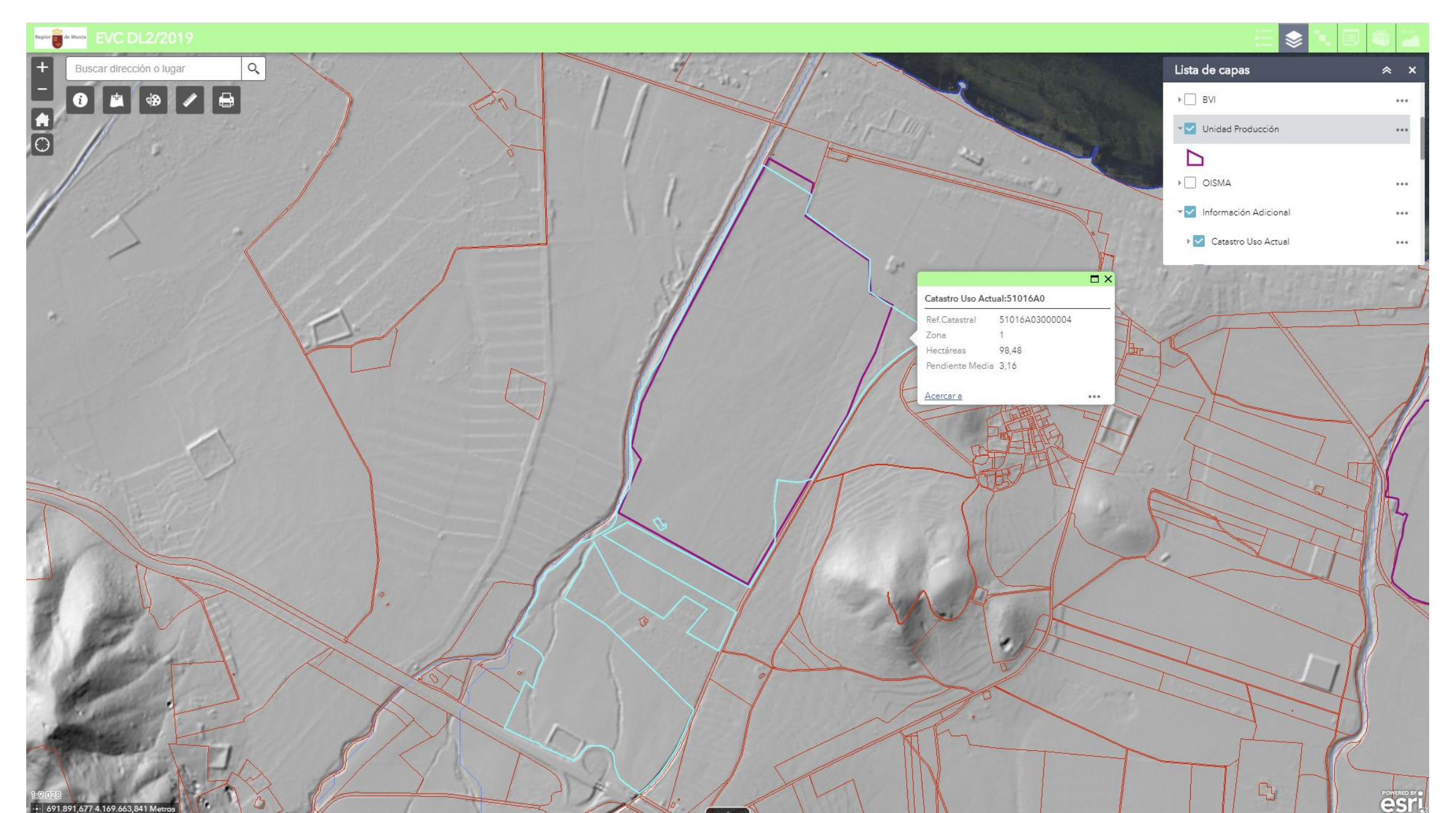

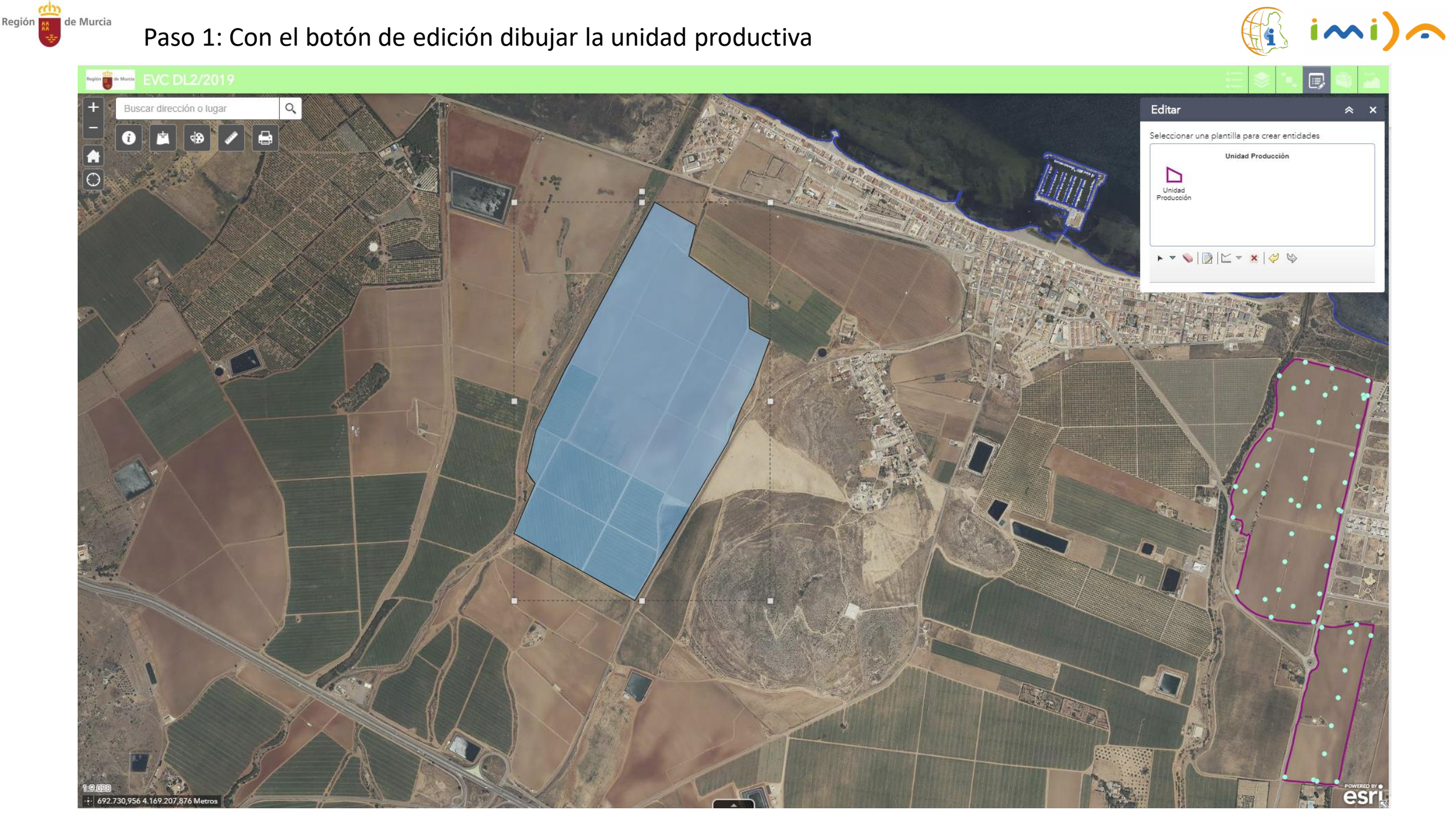

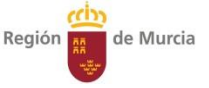

#### Paso 2: Con el botón de geoproceso calcular la pendiente media en (%)

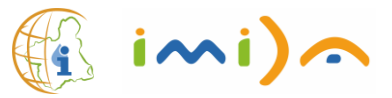

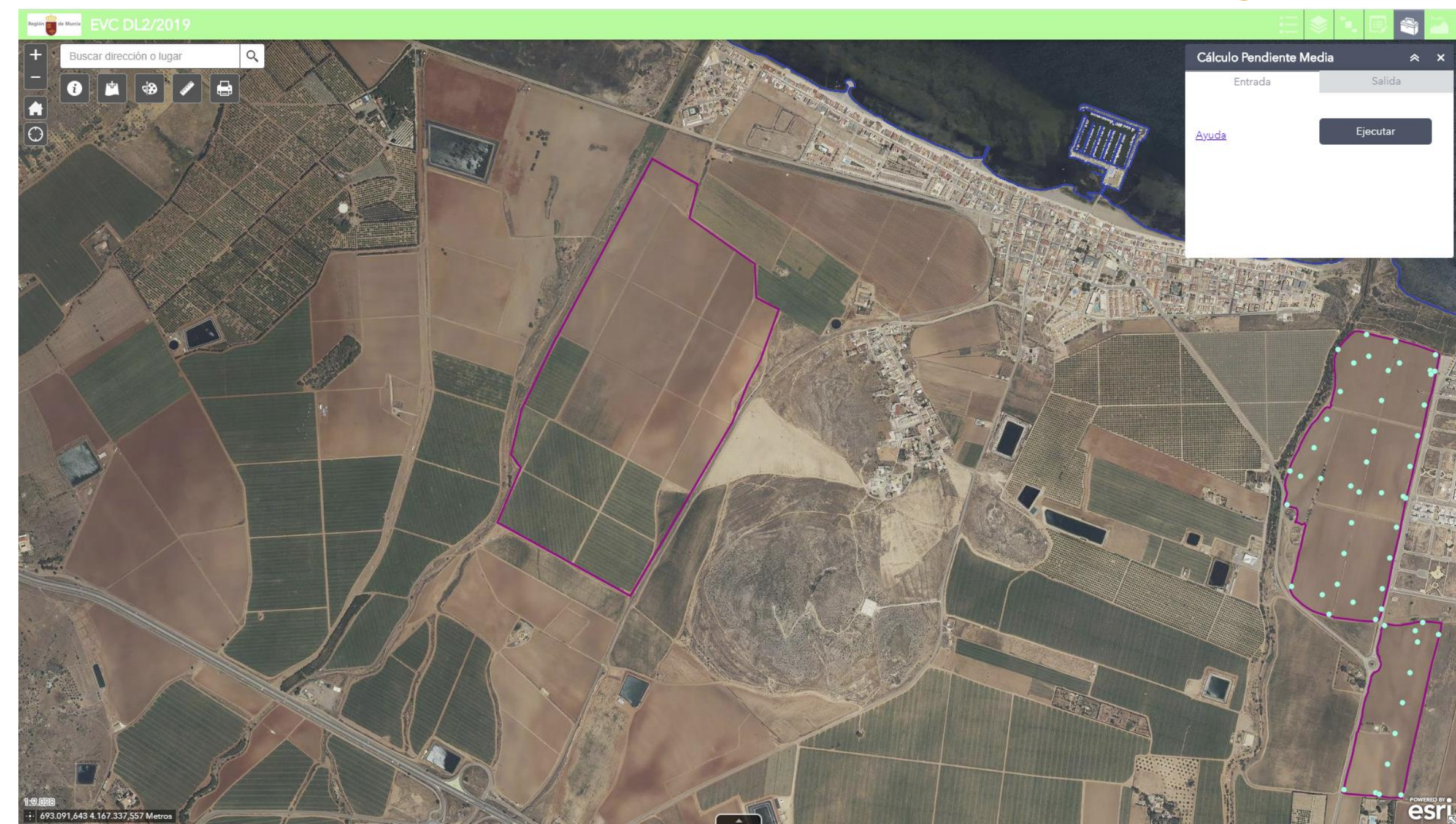

## Región de Murcia

#### Paso 3: Con el botón de edición consultar la pendiente media en la capa de unidades productivas

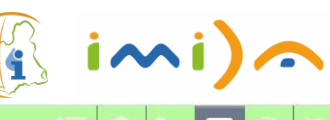

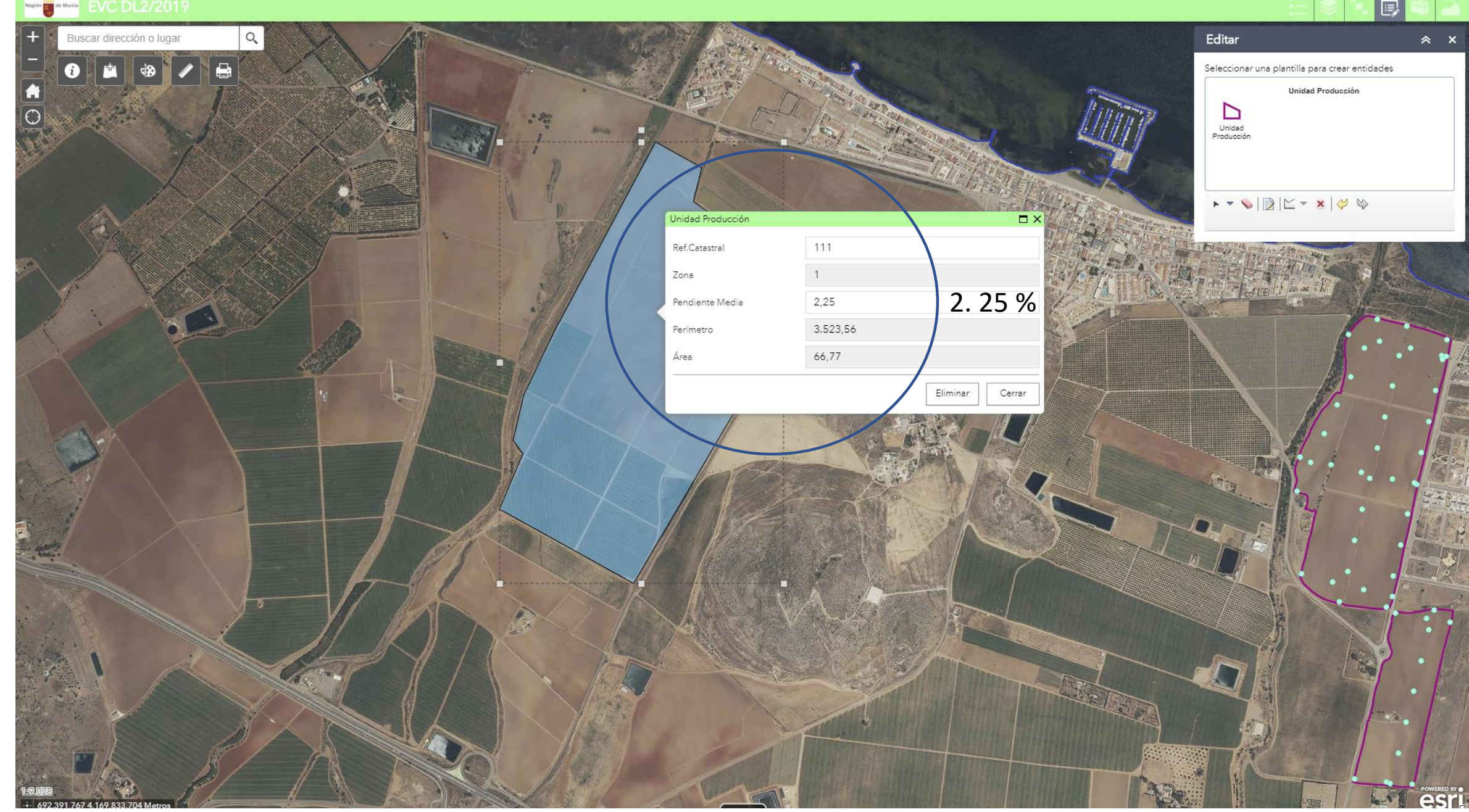

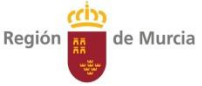

#### Paso 4: Con el botón de capas activar la acumulación de flujo, cauces y curvas de nivel

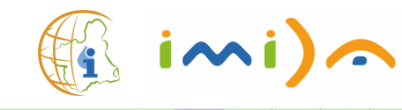

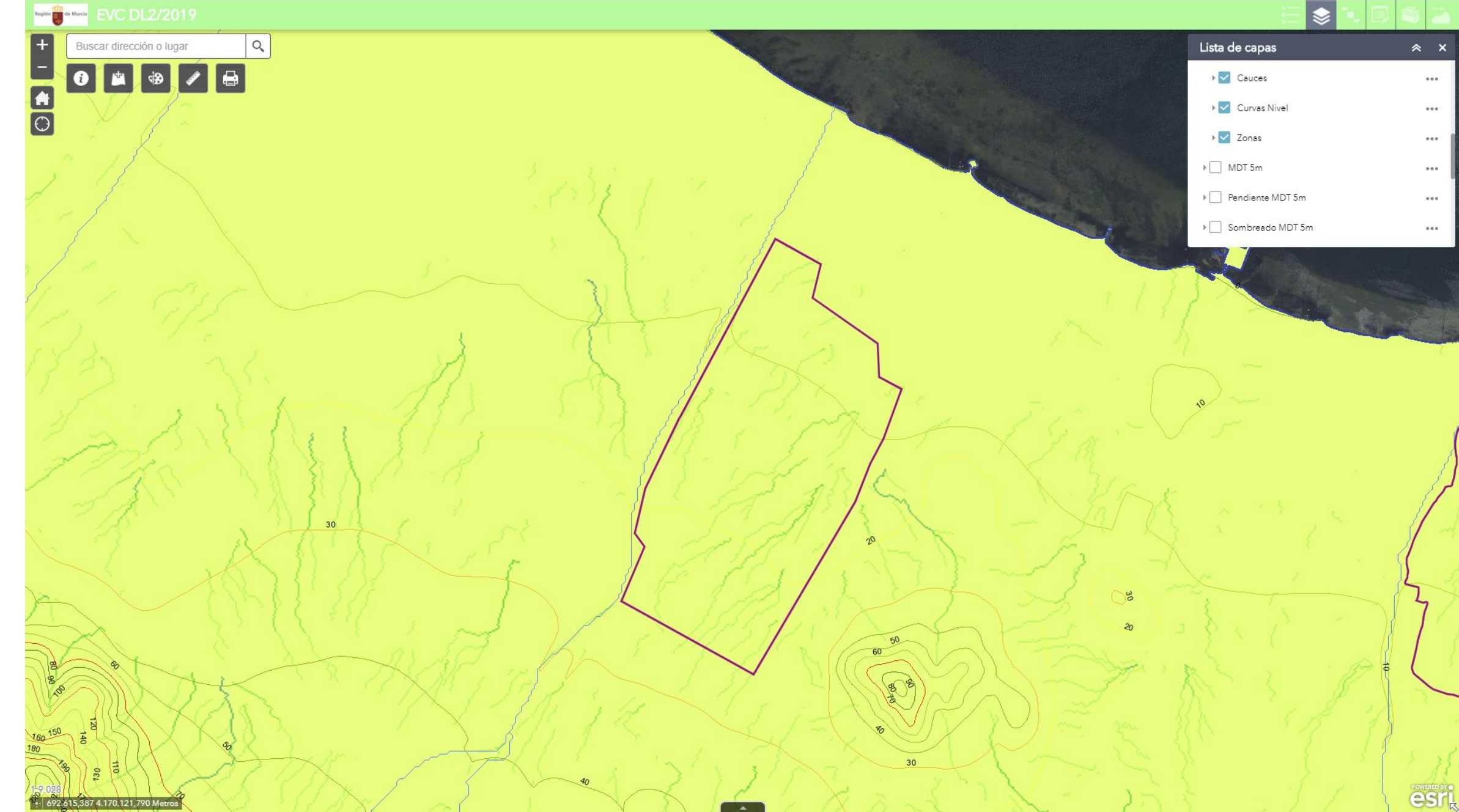

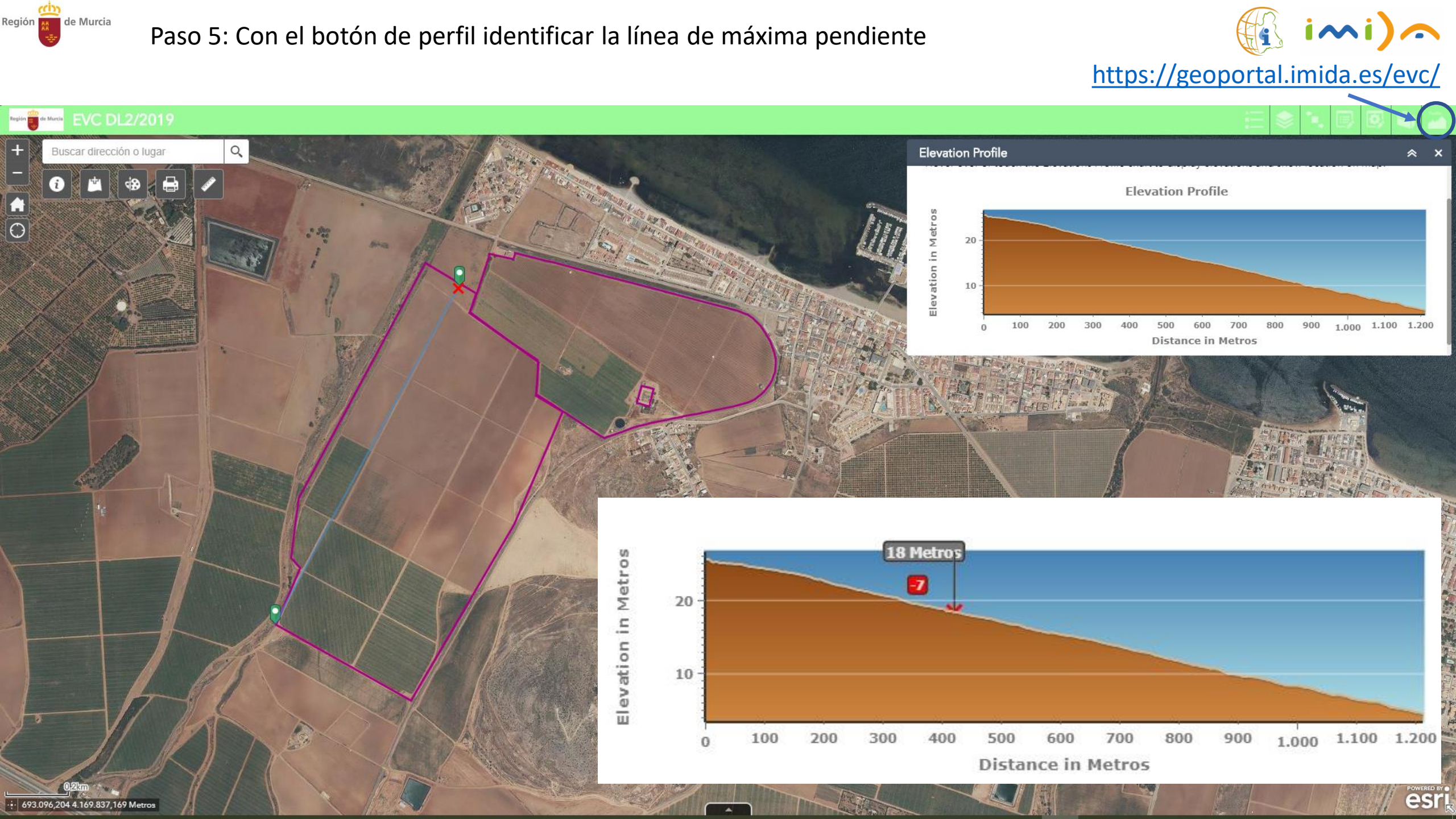

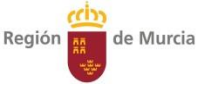

#### Paso 6: Con el botón de edición de la línea de máxima pendiente (m) : 1. 260 m

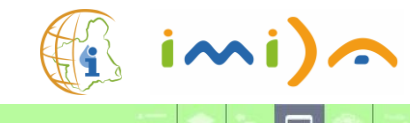

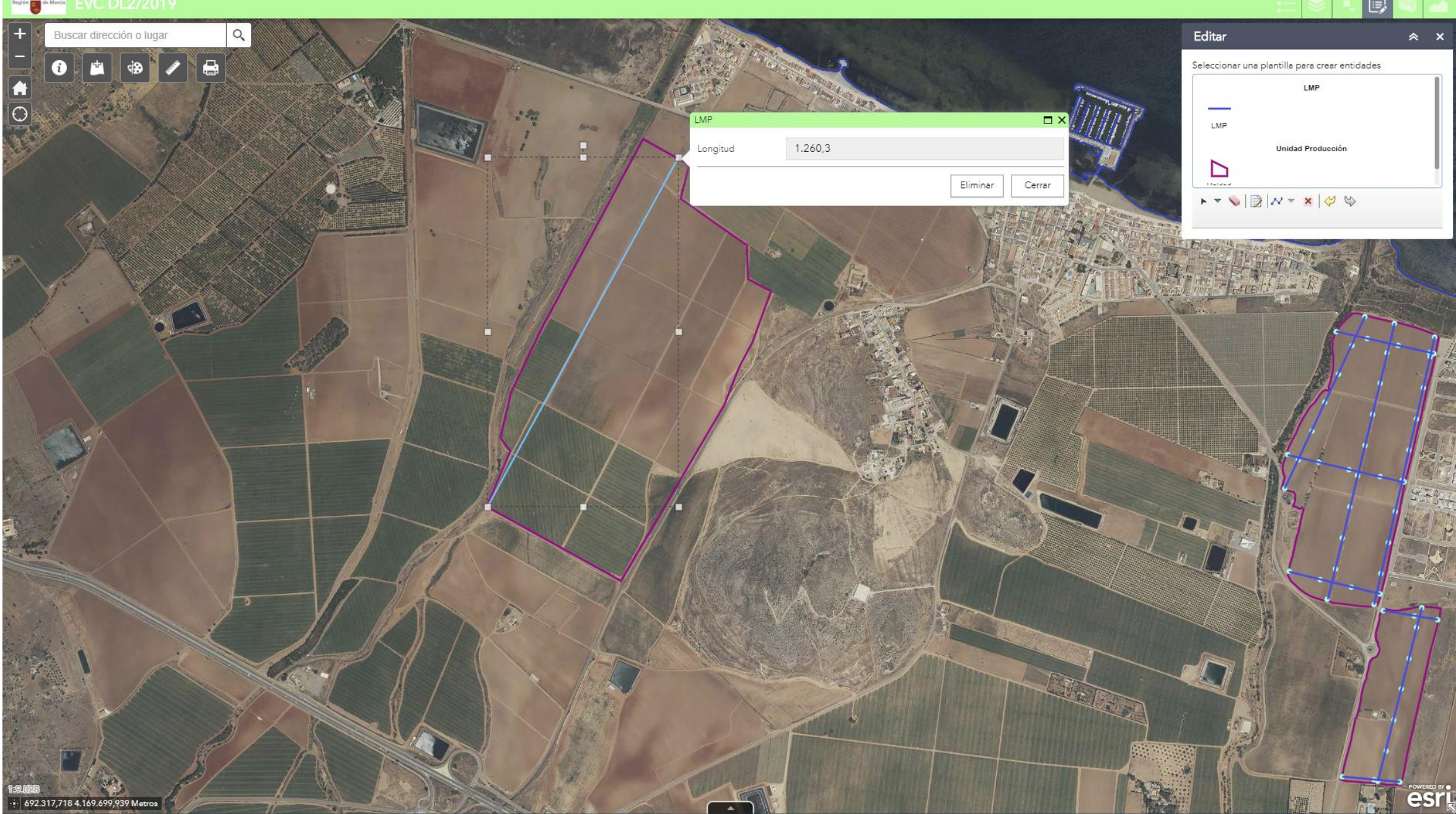

#### Paso 7: Consultar el cuadro n º para determinar la distancia entre líneas BVI (cada 400 m)

Superficie bandas en la unidad = 2.700 m2

Región

de Murcia

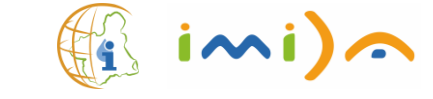

1-2

2-3

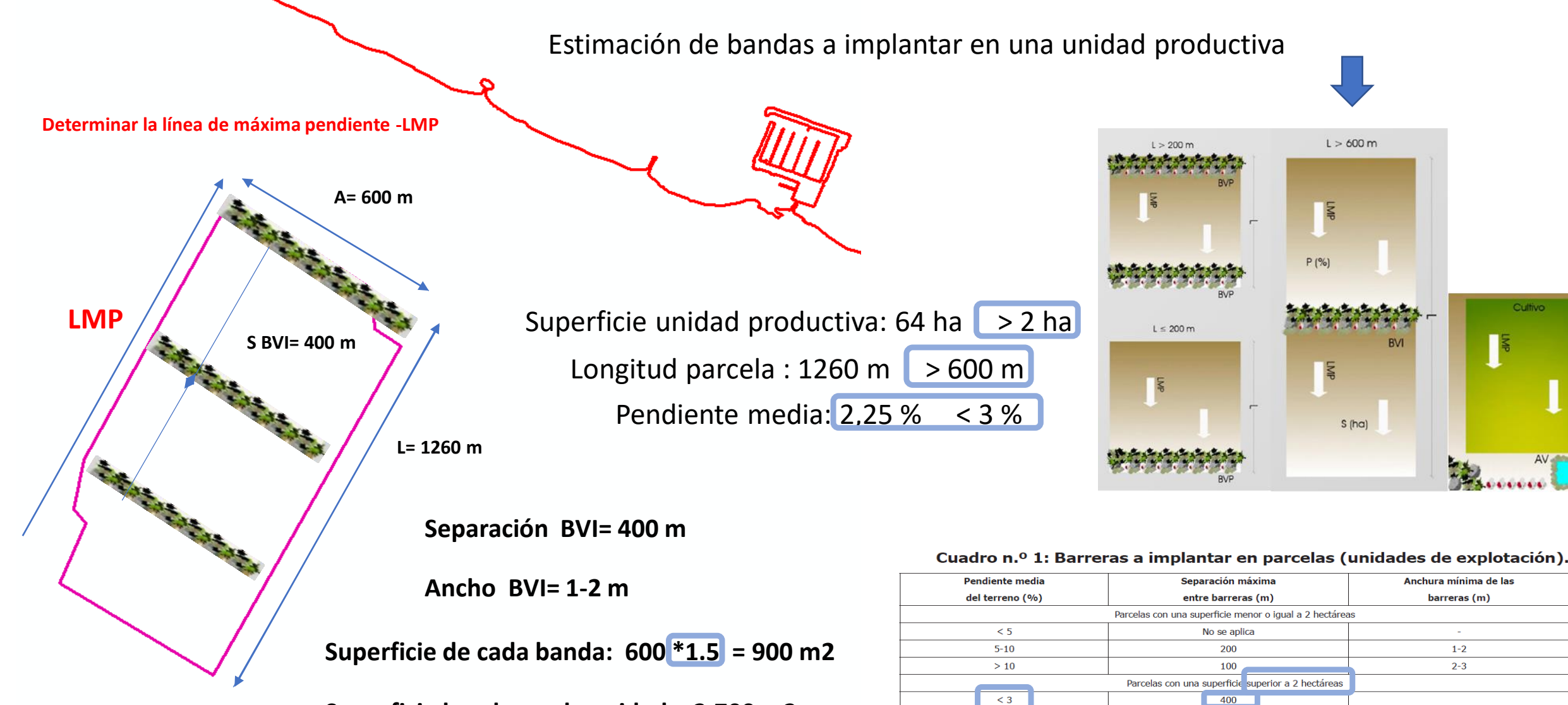

3-5

6-8

8-10 11-15

> 15

200

100 50

40

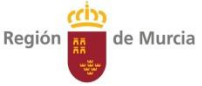

#### Paso 8: Con el botón de edición de la línea de máxima pendiente (puntos cada 100 m)

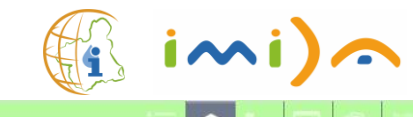

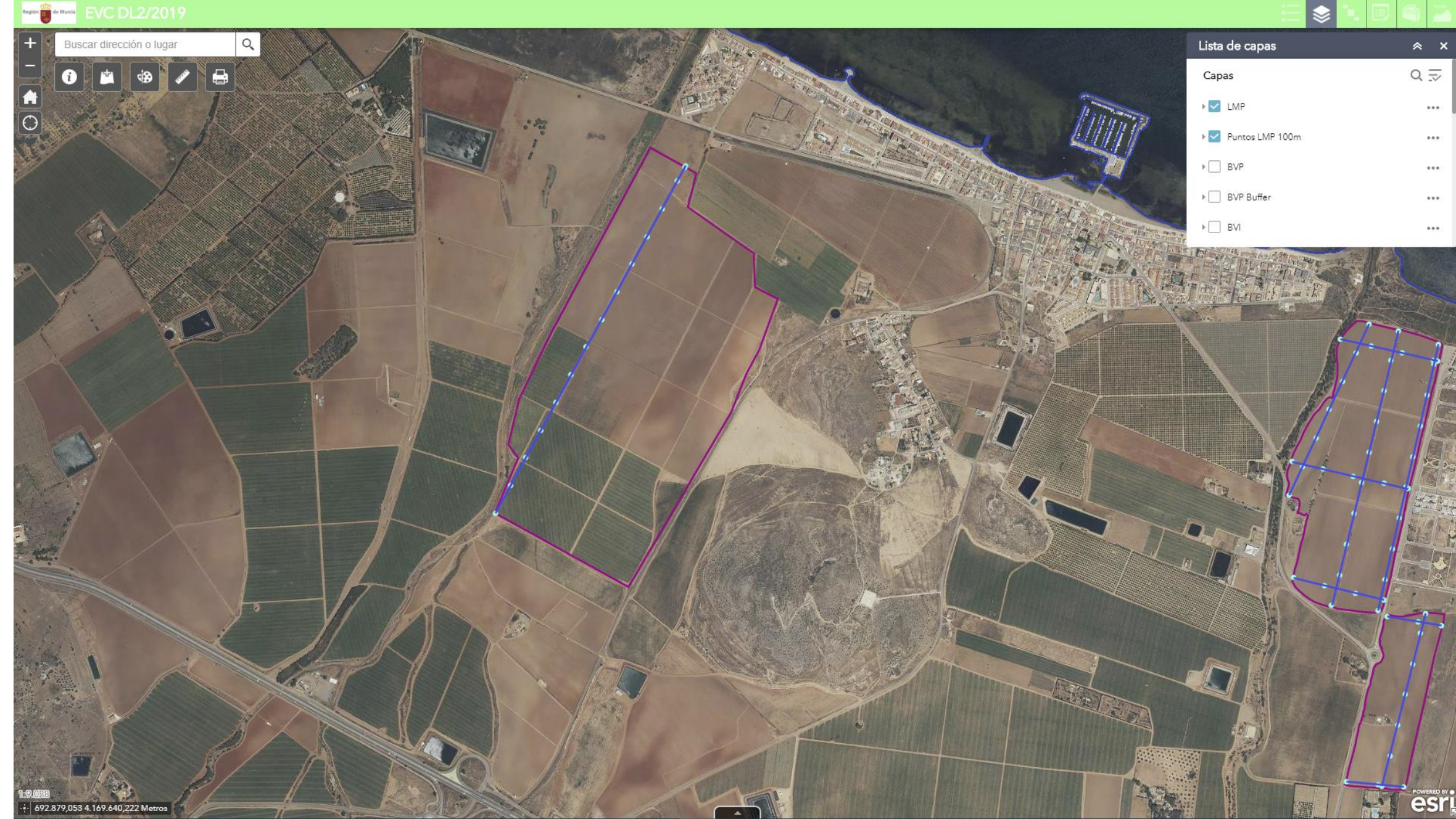

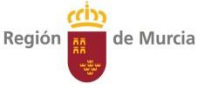

#### Paso 8: Con el botón de edición de las línea de BVI (cada 400 m)

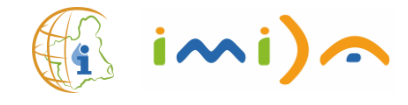

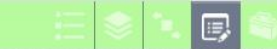

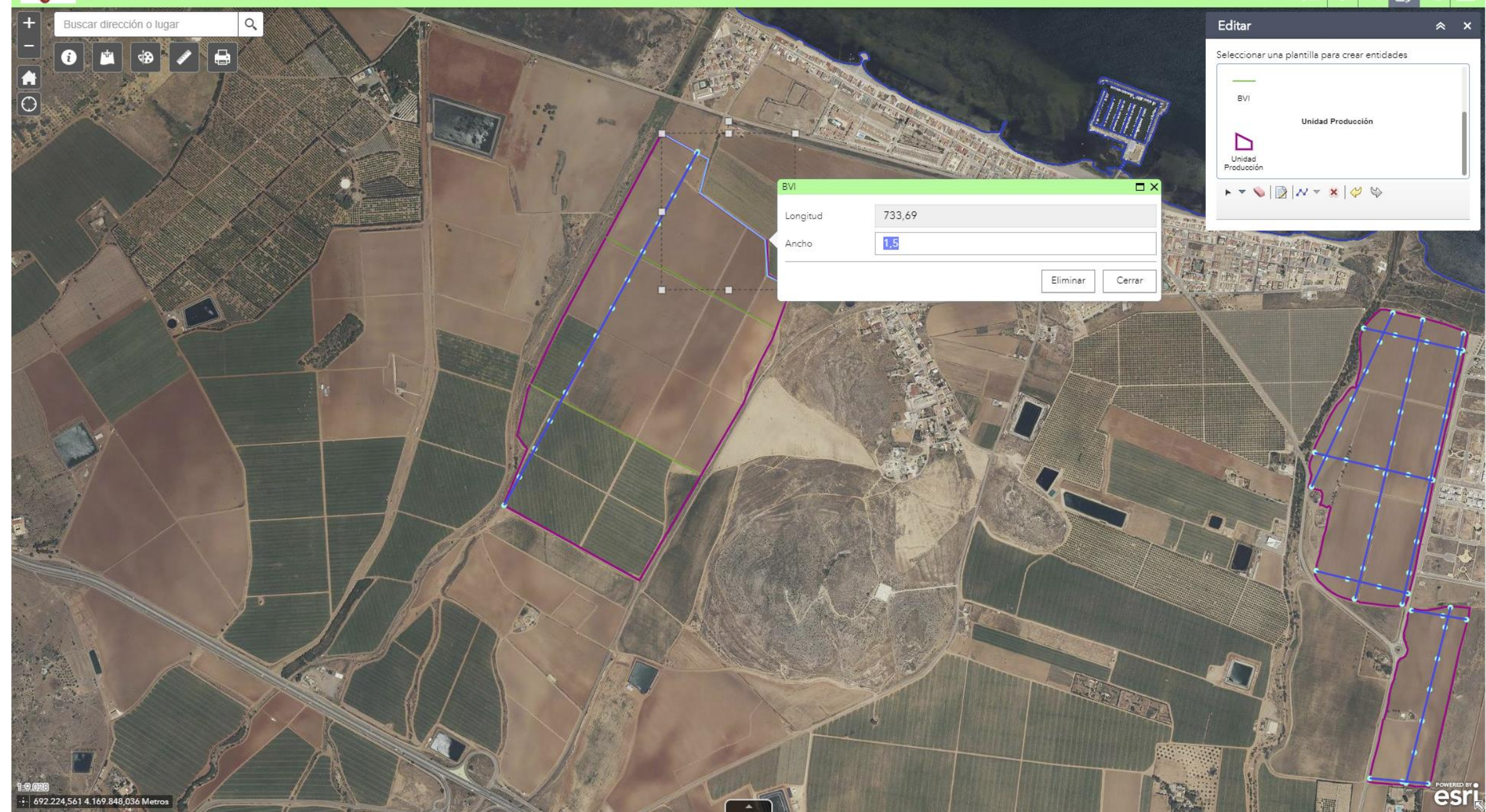

#### Paso 9: Con el botón de impresión lanzar el croquis con las EVC generada

Región 👖 de Murcia

+ 692.144,541 4.169.869,534 Metros

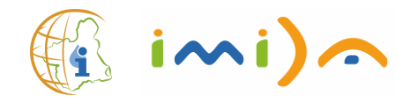

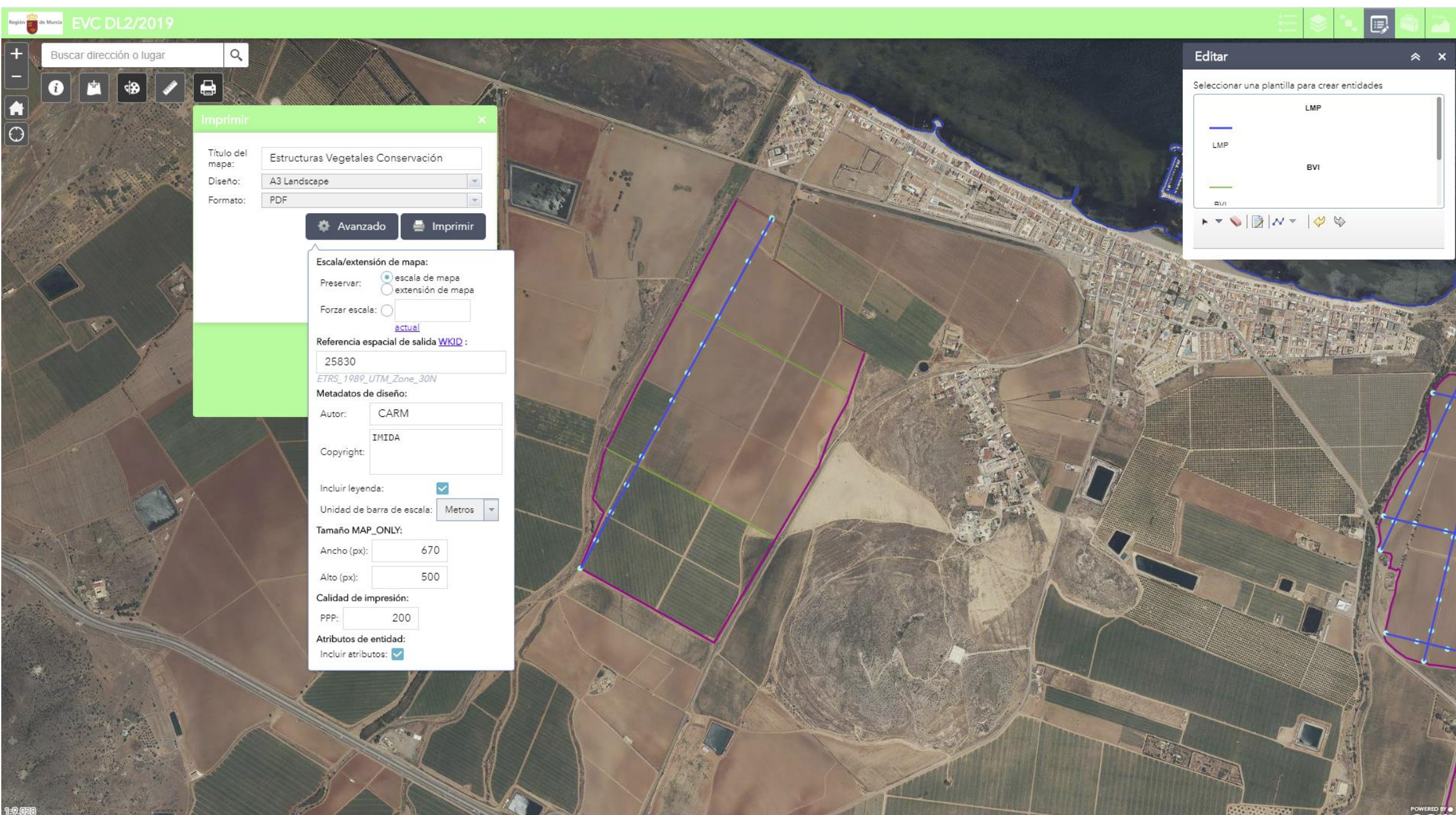

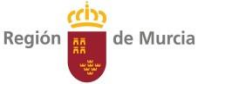

#### Paso 9: Con el botón de impresión lanzar el croquis con las EVC generadas

🚯 imi)a

Estructuras Vegetales Conservación

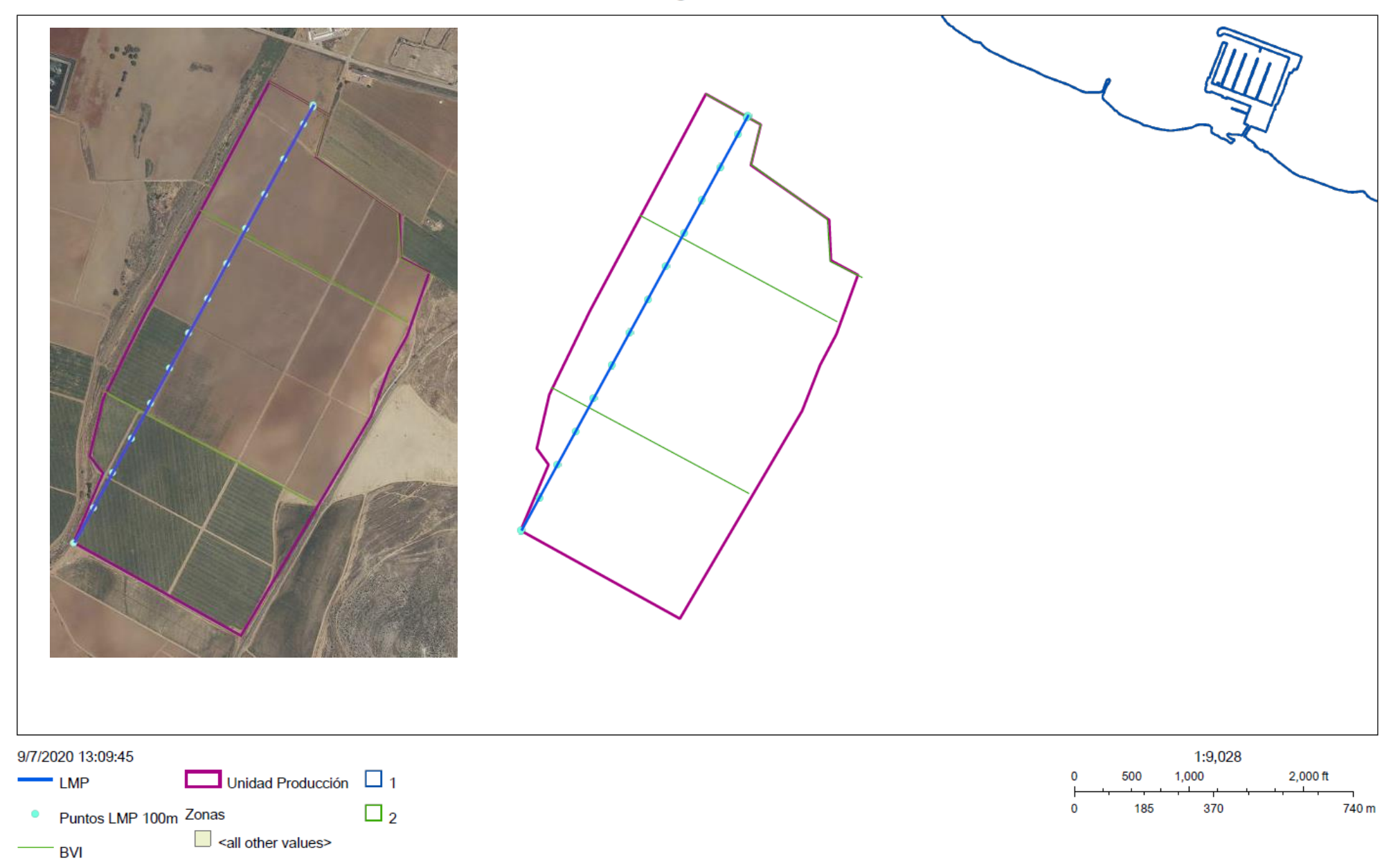

#### Paso 10: Cálculos y descarga del perfil de una línea de máxima pendiente

0,000

0,006

0,011

0,017

0,022

0,028 0,034 https://geoportal.imida.es/evc/

| Asistente para importar texto - paso 1 de 3 ? X                                                                                                    | x      | Y       | Elevation | Distance |
|----------------------------------------------------------------------------------------------------|--------|---------|-----------|----------|
| El asistente estima que sus datos son Delimitados.<br>Si esto es correcto, elija Siguiente, o bien elija el tipo de datos que mejor los describa.                                                                    | 602040 | 4160170 | 25 71     | 0        |
| Tipo de los datos originales                                                                                                    | 055640 | 4100170 | 23,71     | 0,       |
| Elija el tipo de archivo que describa los datos con mayor precisión:                                                                                                    | 693843 | 4168175 | 25,55     | 0,       |
| O De <u>a</u> ncho fijo - Los campos están alineados en columnas con espacios entre uno y otro.                                                                                                    | 693845 | 4168180 | 25,39     | 0,       |
| Comenzar a importar en la fila: 1 🗘 Origen del archivo: 65001 : Unicode (UTF-8) 🗸                                                                                                    | 693848 | 4168185 | 25,35     | 0,       |
| Mis datos tienen encabezados.                                                                                                    | 693851 | 4168190 | 25,20     | 0,       |
|                                                                                                    | 693853 | 4168195 | 25,21     | 0,       |
| Vista previa del archivo FISELOS_2020/Elevation Profile Data.csv.           1 k, Y, Elevation, Distance                                                                                                    | 693856 | 4168200 | 25,00     | 0,0      |
| 2 \$93840.2313000001,4168170.4612000007,25.70879999999306,0<br>2 \$3842.8110959956,4168175.4177,25.54195959954016,0.005587295959595231<br>4 \$53845.398000002.416180.374095697.25.3889599593835.0.011174459595933714 | 693858 | 4168205 | 24        | 1050     |
| н                                                                                                    | 693861 | 4168210 | 24        |          |
| Asistente para importar texto - paso 2 de 3 7 X                                                                                                    | 693863 | 4168215 | 24        |          |
| Esta pantalla le permite establecer los separadores contenidos en los datos. Se puede ver cómo cambia el texto en la vista previa.                                                                                   | 693866 | 4168220 | 24        |          |
| Separadores                                                                                                    | 693869 | 4168225 | 24        | 1 14     |
| Punto y coma     Considerar separadores consecutivos como uno solo     Coma                                                                                                    | 693871 | 4168230 | 24        | a shee   |
| Calificador de tegto:                                                                                                    | 693874 | 4168235 | 24        | The !    |
|                                                                                                    | 693876 | 4168240 | 24        | In still |
|                                                                                                    | 693879 | 4168245 | 23        | G F      |
| ⊻ista previa de los datos                                                                                                    | 693882 | 4168250 | 23        | L P      |
| K K K Elevation Distance                                                                                                    | 693884 | 4168255 | 23        |          |
| F33842.8110599996 #168175.4177 \$5.5491999999999016 0.005587299999999231                                                                                                    | 693887 | 4168260 | 23        | 1 34     |
|                                                                                                    | 693889 | 4168265 | 23        |          |
| 6 F 7 1 1 1 1 1 1 1 1 1 1 1 1                                                                                                    | 693892 | 4168270 | 23        |          |
| Configuración avanzada de importación de textos ? X                                                                                                    | 693894 | 4168275 | 23        |          |
| Valores predeterminados para reconocer datos numéricos                                                                                                    | 693897 | 4168280 | 23        | JK.      |
| Separador <u>d</u> ecimal:                                                                                                    | 693900 | 4168284 | 23        |          |
| Separador de <u>m</u> iles:                                                                                                    | 693902 | 4168289 | 25        |          |
| Nota: Los números se mostrarán usando las opciones de número                                                                                                    |        |         |           | M        |

 Perfil Elevación

 Medir
 Resultado del Perfil

 Pase por encima o toque el gráfico del Perfil de Elevación para mostrar las elevaciones y su una localización en el mapa.

 ••••

 Información del Perfil
 Exportar información del perfil a fichero ...

 Perfil de Elevación del perfil a fichero ...

 Perfil de Levación del perfil a fichero ...

 Perfil de Levación del perfil a fichero ...
 Perfil de Levación del perfil a fichero ...

 Perfil de Levación del perfil a fichero ...

 Perfil de Levación del perfil a fichero ...

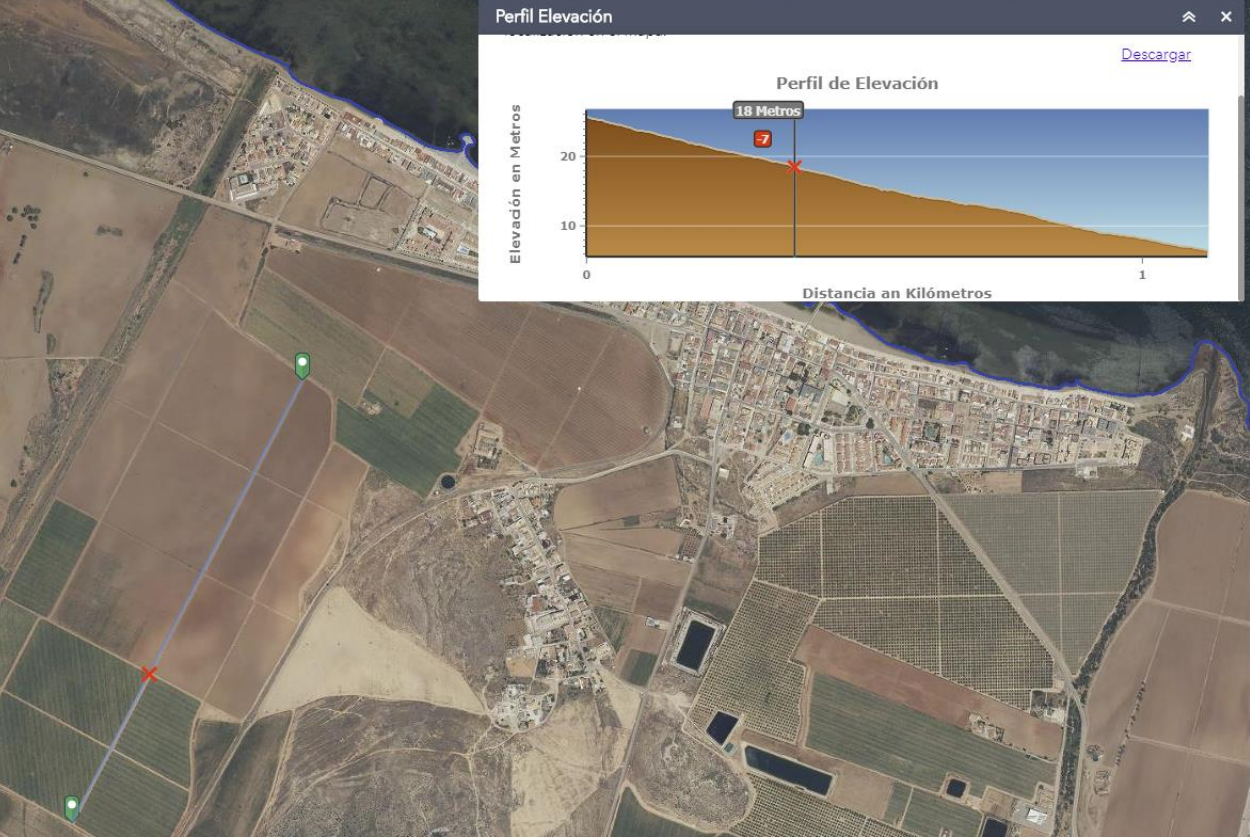

especificadas en el panel de control Configuración regional.

 Restablecer
 Signo menos detrás de los números negativos

Región de Murcia

#### Paso 10: Cálculos y descarga del perfil de una línea de máxima pendiente

ch

de Murcia

Región

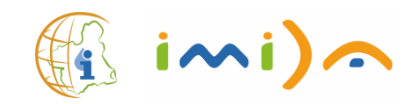

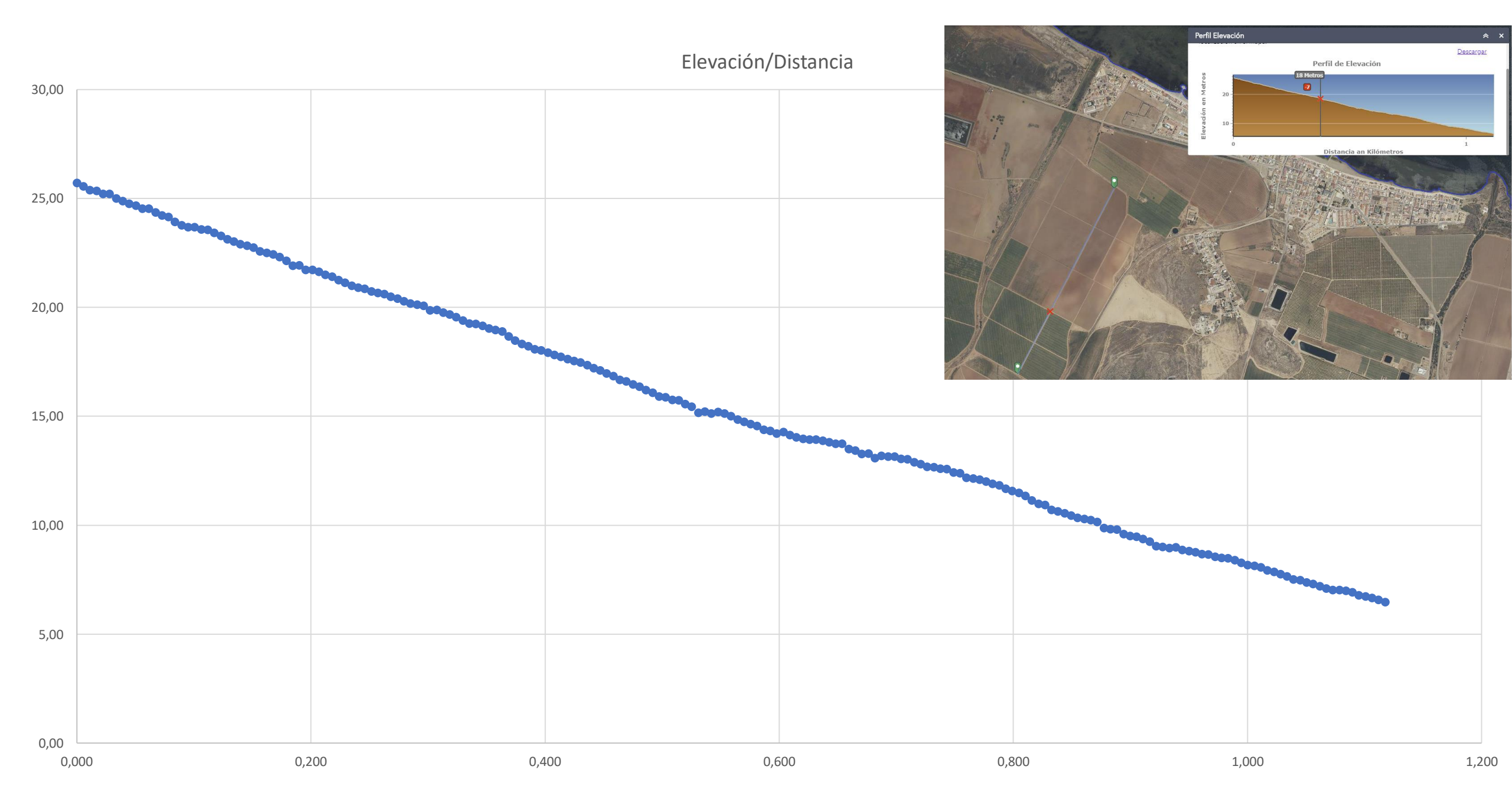

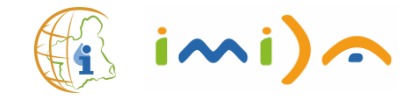

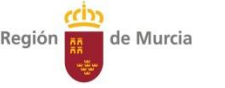

# Muchas gracias por su atención

# https://geoportal.imida.es/evc/

Equipo de sistemas de información geográfica y teledetección del IMIDA

> manuel.erena@carm.es joaquinf.atenza@carm.es franciscoj.lopez26@carm.es

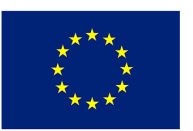

Unión Europea

Fondo Europeo de Desarrollo Regional "Una manera de hacer Europa'